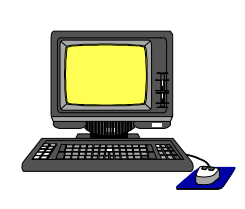

Materials de formació

## ELABORACIÓ D'ACTIVITATS AMB EL HOTPOTATOES 5.4

Joan Gelabert Vich (amb la col·laboració de M. Josep Carrasco i Carme Frau)

Setembre 2002

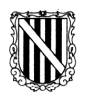

**GOVERN DE LES ILLES BALEARS** 

Conselleria d'Educació i Cultura Direcció General d'Ordenació i Innovació

## Elaboració d'activitats amb el HotPotatoes 5.4

Joan Gelabert Vich, amb la col·laboració de na M. Josep Carrasco i Carme Frau

Servei de Formació Permanent del Professorat Direcció General d'Ordenació i Innovació Conselleria d'Educació i Cultura

Setembre 2002

## Convencions

Els símbols utilitzats en aquest text són:

| Activitats d'introducció<br>Activitats completament guiades amb exposició gradual de continguts, que permeten<br>assegurar els continguts mínims de la programació del mòdul de formació.                                                 |
|----------------------------------------------------------------------------------------------------|
| Activitats de consolidació i reforç:<br>Aquestes activitats presenten una dificultat un poc superior, ja que no són tan guiades i<br>permeten un millor domini dels temes estudiats.                                                      |
| Activitats de lliurament obligat<br>Les activitats que vénen marcades per aquesta icona s'hauran d'enviar obligatòriament a la<br>tutoria per poder superar el curs de formació.                                                          |
| Activitats opcionals<br>Activitats d'ampliació de coneixements que permeten aprofundir en la temàtica tractada. No<br>són obligatòries i no s'han de fer si es veu que hi haurà dificultat per seguir el ritme aconsellat<br>per al curs. |
| <b>Recomanacions o comentaris</b><br>Recomanacions o comentaris que permetran una millor realització de les activitats<br>encomanades                                                                                                    |
| <b>Ajuda</b><br>Per a algunes activitats, si la seva resolució presenta problemes, es podrà consultar l'ajuda<br>que donarà pistes per facilitar-ne la realització.                                                                       |
| <b>Recursos addicionals</b><br>Per poder ampliar els coneixements, es posa a la disposició de l'alumnat una documentació<br>complementària de consulta o d'ampliació.                                                                     |
|                                                                                                    |

| 1 | Què | è és Hot Potatoes?                                                                  | 5  |
|---|-----|-------------------------------------------------------------------------------------|----|
| 2 | Els | sis programes del <b>HOT POTATOES</b>                                               | 6  |
|   | 2.1 | Utilització del mòdul per elaborar qüestionaris d'opció múltiple (JBC)              | 15 |
|   | 2.2 | Utilització del mòdul per elaborar exercicis de preguntes de resposta breu (JQuiz)  | 28 |
|   | 2.3 | Utilització del mòdul per elaborar trencaclosques de text (JMix)                    | 34 |
|   | 2.4 | Utilització del mòdul per elaborar exercicis de mots encreuats (JCros)              | 38 |
|   | 2.5 | Utilització del mòdul per elaborar exercicis d'associació (JMatch)                  | 42 |
|   | 2.6 | Utilització del mòdul per elaborar exercicis de text amb forats per omplir (JCloze) | 50 |

#### 1 QUÈ ÉS HOT POTATOES?

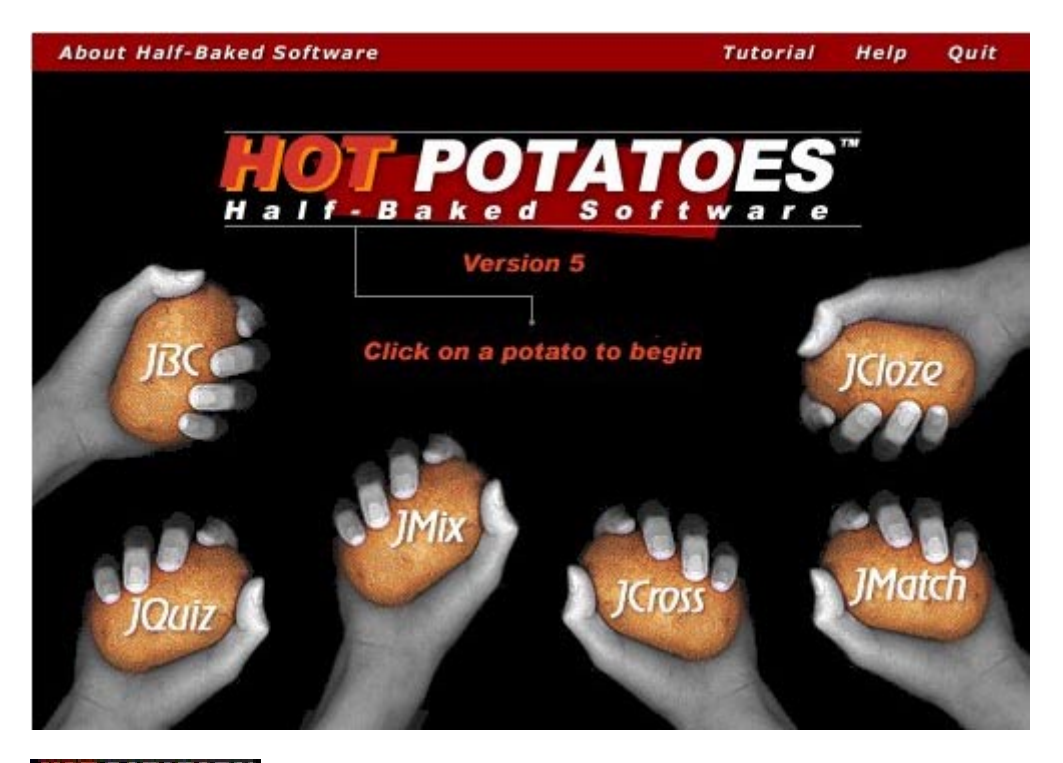

**EXAMPLES** és un conjunt de sis eines d'autor que permet elaborar sis tipus d'exercicis interactius en format web.

El que has de fer per elaborar un exercici és introduir les teves dades, textos, preguntes, respostes, etc. i el programa s'encarrega de generar les pàgines Web.

Aquestes pàgines poden ser personalitzades des del mateix programa sense coneixements d'HTML o JavaScript.

Moltes de les capacitats del programa no són operatives si no es registra el programa. Aquest registre és gratuït.

## 2 ELS SIS PROGRAMES DEL

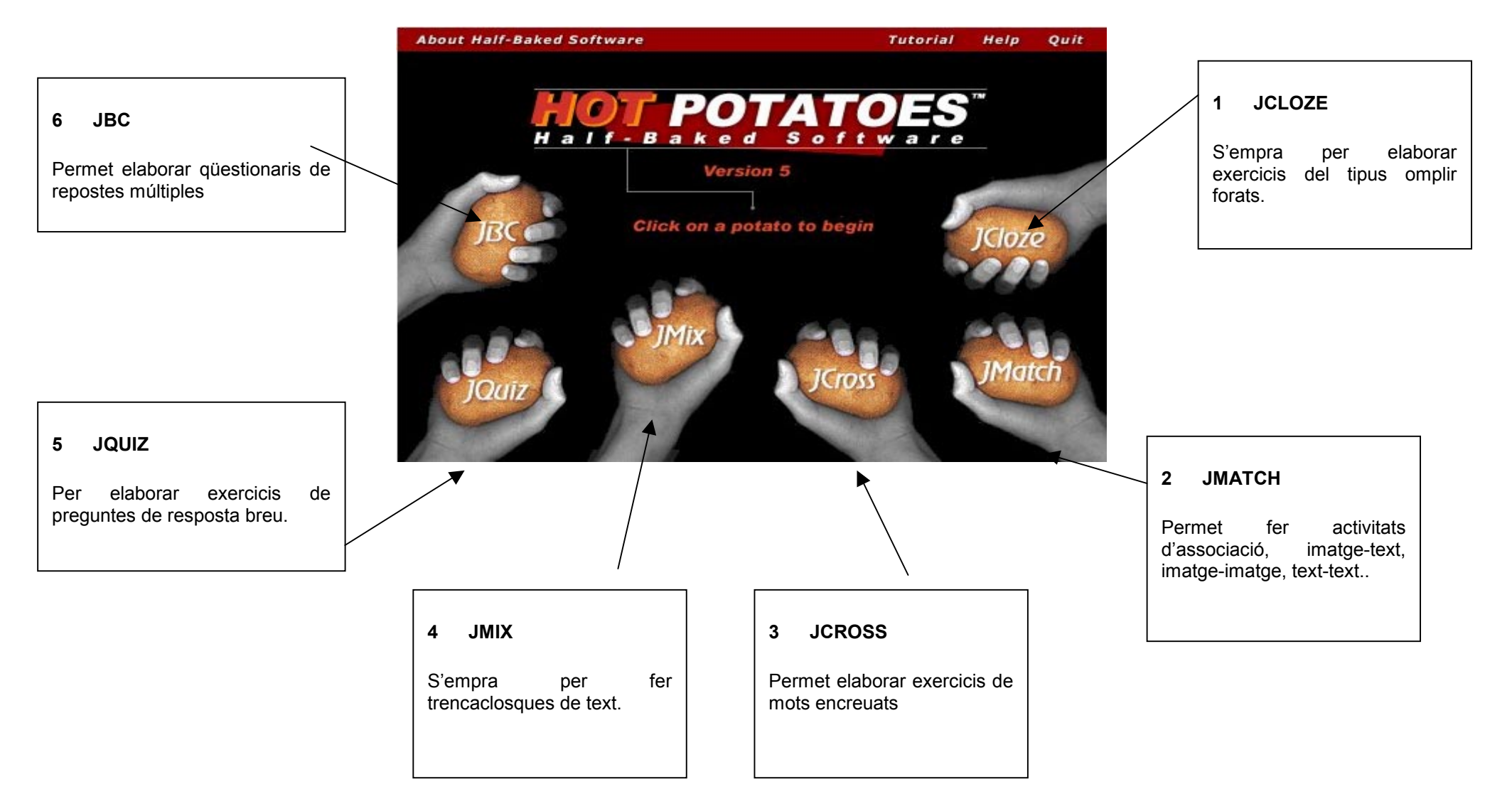

ationaria da recencita múltipla

Els sis programes que conformen el

IDC nor alabar

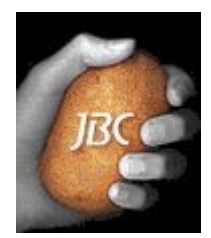

| LIJD             |                                                                                                    |
|------------------|----------------------------------------------------------------------------------------------------|
|                  | <=   Índex   =>                                                                                                    |
|                  | Clica sobre la resposta correcta                                                                                                    |
|                  |                                                                                                    |
|                  | Català científic<br>Tria la resposta correcta en cada cas                                                                                                    |
| 1 Quina és la de | efinició de carbó?                                                                                                    |
| A                | Element no metàl.lic pertanyent al grup IV de la taula periòdica, de símbol<br>C i de nombre atòmic 6                                                                                                    |
| В                | Substància combustíble, sòlida, lleugera i negra que és el producte de la<br>descomposició incompleta, la destil·lació o la composició parcial de la<br>matèria orgànica i que conté esencialment carboni. |

- 22 - -

A Element no metàl.lic pertanyent al grup IV de la taula periòdica, de símbol C i de nombre atòmic 6 B Substància combustíble, sòlida, lleugera i negra que és el producte de la descomposició incompleta, la destil.lació o la composició parcial de la

matèria orgànica i que conté esencialment carboni.

JCloze

#### JCloze per elaborar exercicis d'omplir forats

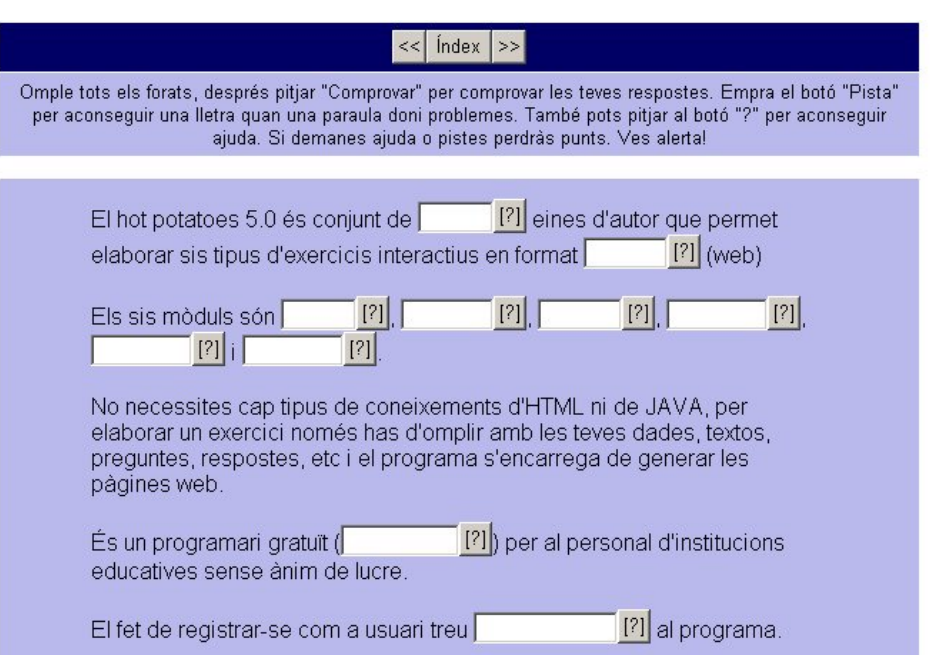

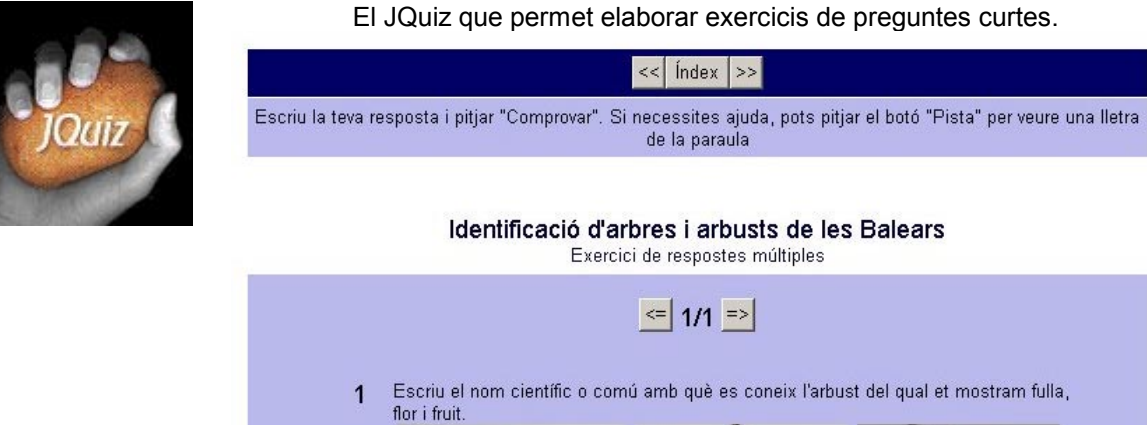

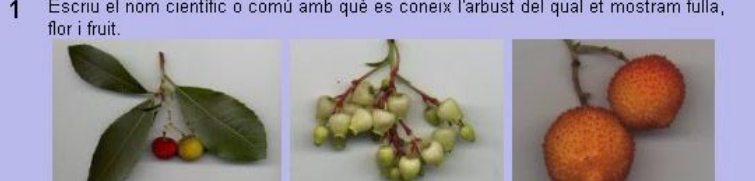

#### El JCross que permet fer exercicis de mots encreuats

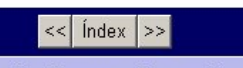

Completa els mots encreuats, i després pitjar "Comprovar" per verificar les teves respostes. Si està perdut, pots pitjar "Pista" per veure una lletra de la paraula. Fes "clic" a un número de la graella per veure la definició o definicions de la paraula.

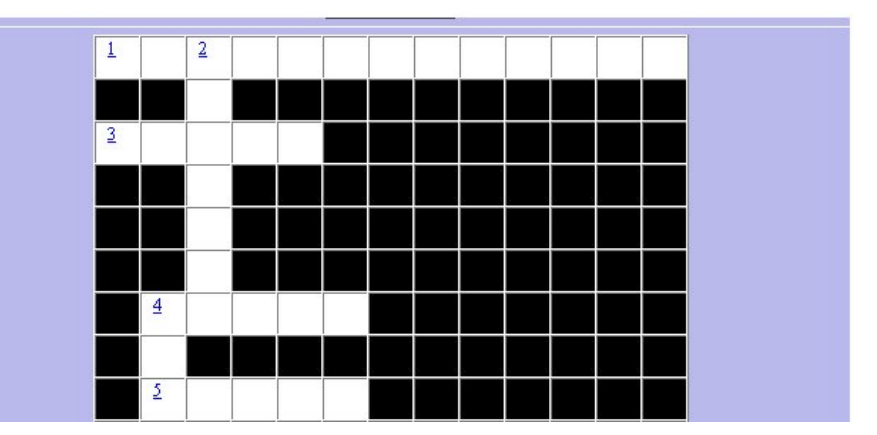

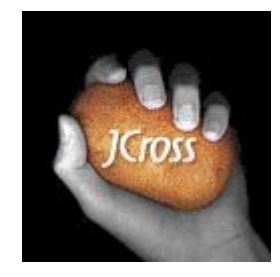

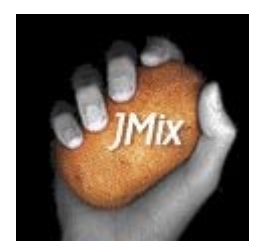

El JMix permet fer trencaclosques de text per exemple.

 
 Index
 >>

 Posa les diferents parts del text en ordre. Quan pensis que la resposta és correcta, pitja al botó "Comprovar". Si dubtes, pitja al botó "Pista" per trobar el següent frament correcte.

#### **Definició de número** Exercici de barrejar textos

|             | Comprovar                        | Desfer             | Reiniciar                 | Pista                         |              |          |  |
|-------------|----------------------------------|--------------------|---------------------------|-------------------------------|--------------|----------|--|
| col·lecció. | <u>cosa una</u><br><u>Nombre</u> | <u>una</u><br>dins | <u>és</u> d<br><u>amb</u> | <u>esignada</u><br><u>què</u> | <u>sèrie</u> | <u>0</u> |  |
|             |                                  | << Índev           |                           |                               |              |          |  |

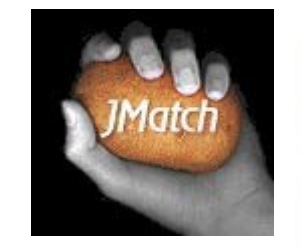

#### El JMatch permet fer activitats d'associació.

 <</th>
 Índex
 >>

 Aparella els ítems de la dreta amb els de l'esquerra

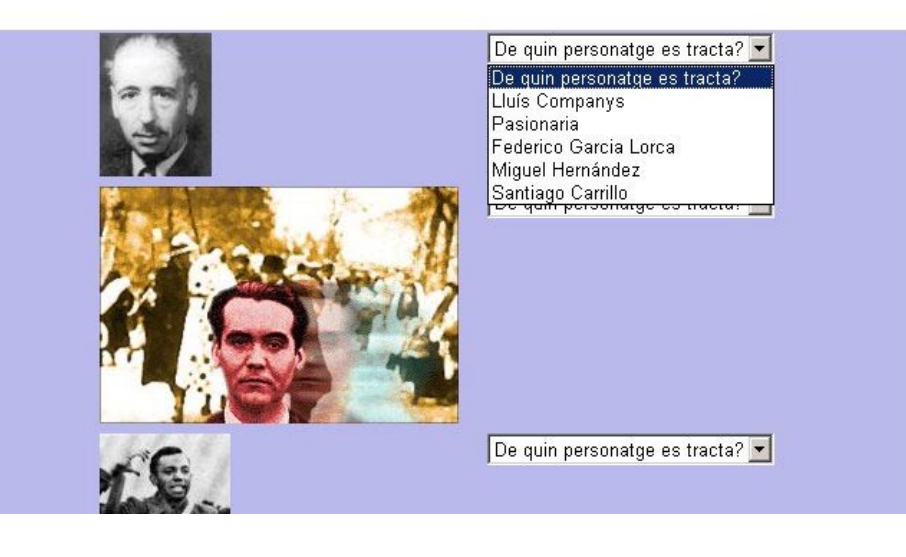

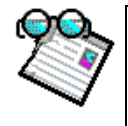

#### Activitat d'introducció 1 Instal·lació del HotPotatoes 5.4

La primera cosa que s'ha de fer és instal·lar la versió 5.4 (la darrera existent en el moment de l'elaboració d'aquest tutorial) del programa

http://web.uvic.ca/hcmc/halfbaked/

| o bé directament al CD de materials                                                                                                    |
|----------------------------------------------------------------------------------------------------|
| Has d'executar el fitxer <b>setup.exe</b> de la carpeta <b>Programari\Hot Potatoes 5.4</b> del CD de materials                                                                                                    |
| Durant la instal·lació convé acceptar totes les opcions per defecte. Durant el procés e demana si vols crear un accés directe a l'escriptori i/o un botó de posada en marxa ràpida a la barra de tasques, és convenient deixar marcat com a mínim una de les dues opcions. |
| 🛃 Setup - Hot Potatoes                                                                                                    |
| Select Additional Tasks<br>Which additional tasks should be performed?                                                                                                    |
| Select the additional tasks you would like Setup to perform while installing Hot Potatoes, then click Next.                                                                                                    |
| Additional icons:                                                                                                    |
| Create a desktop icon                                                                                                    |
| I Create a <u>Q</u> uick Launch icon                                                                                                    |
| < <u>B</u> ack <u>N</u> ext > Cancel                                                                                                    |

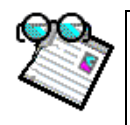

#### Activitat d'introducció 2

Traducció de la interfície del conjunt de programes i de l'exportació a web

El **POTATOES** permet a l'usuari canviar l'idioma tant dels menús i opcions del programa com dels missatges que apareixeran als exercicis generats amb el programa, la versió 5.4 incorpora el català, amb traducció d'*Ernest Prats* assessor de TIC del **CEP** d'Eivissa.

Una vegada instal·lat el programa, sobretot per a la gent que té dificultats amb l'anglès és convenient fer el canvi d'idioma.

#### Posada en marxa del Programa

Pots posar en marxa el **EXERCIATOES**, segons les opcions que hagis marcat en la instal·lació, de tres maneres diferents

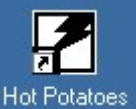

1.- Doble clic sobre la icona d'instal·lació ho has marcat.

que és a l'escriptori, si durant el procés

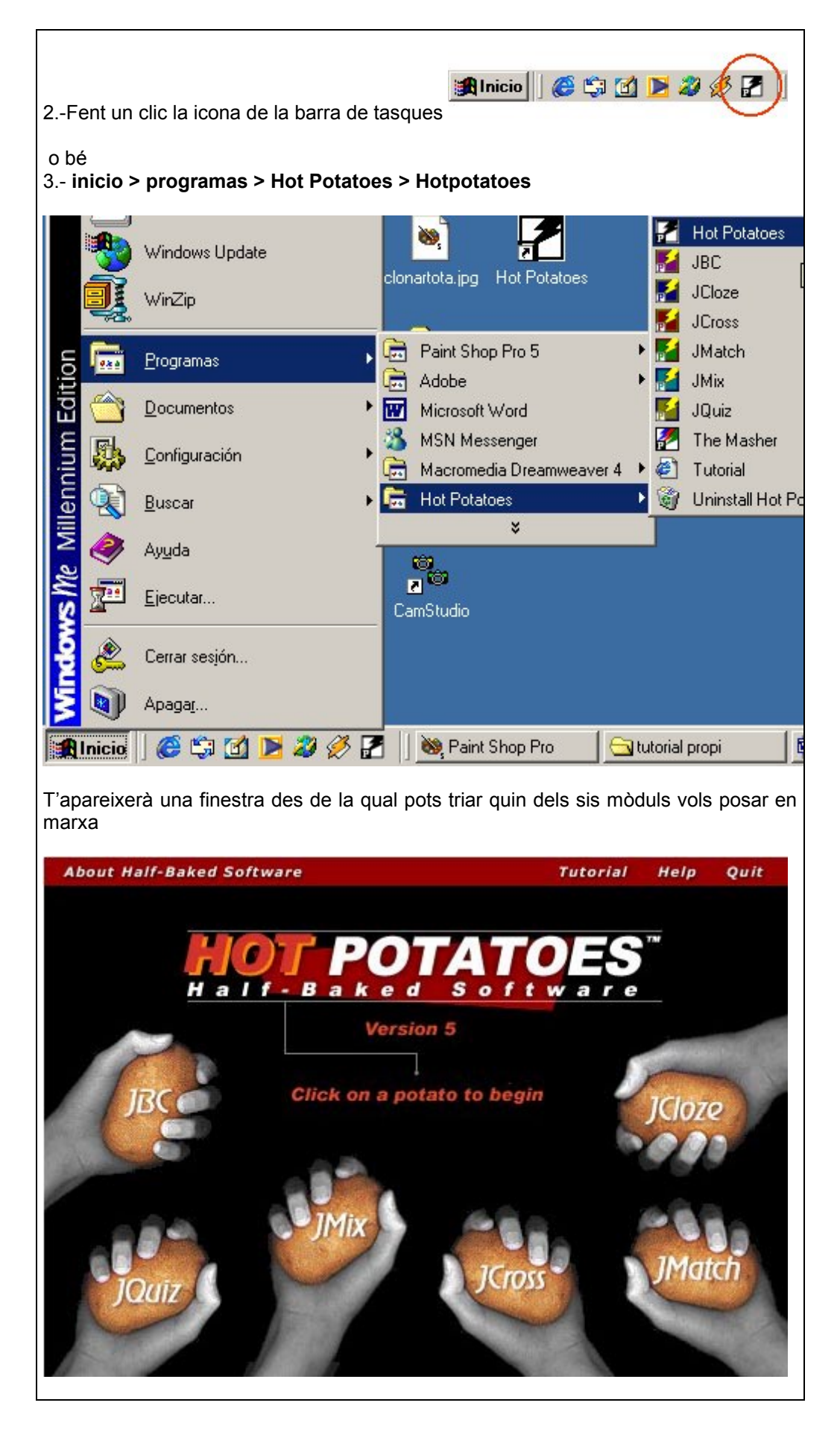

| En aquest moment has de clicar sobre la icona d'un dels programes per exemple                                                                                                    |  |  |  |  |
|----------------------------------------------------------------------------------------------------|--|--|--|--|
| JBC: [Untitled]                                                                                                    |  |  |  |  |
| Elle Edit Insert Manage Questions Options Help                                                                                                    |  |  |  |  |
| 12 ⊂ 🖬 🕄 ◇ 💥 🕴 🗠 % 印 🖻   12 🦉 🎉 🕼 🚾   🌚   ?                                                                                                    |  |  |  |  |
| Title                                                                                                    |  |  |  |  |
|                                                                                                    |  |  |  |  |
| Answers Feedback                                                                                                    |  |  |  |  |
| All correct answers must be selected                                                                                                    |  |  |  |  |
|                                                                                                    |  |  |  |  |
| La traducció la formen dos fitxers, que es troben a la carpeta<br>C:\Archivos de Programa\HotPotatoes<br>amb una funcionalitat diferent:                                                                                                    |  |  |  |  |
| <b>Catalan5.cfg</b> Fitxer que s'encarrega de la traducció dels missatges que apareixeran als exercicis generats amb el programa                                                                                                    |  |  |  |  |
| Primer canviarem la interfície                                                                                                    |  |  |  |  |
| Selecciona Options > Interface > Load Interface File.                                                                                                    |  |  |  |  |
| JBC: [Untitled]                                                                                                    |  |  |  |  |
| File Edit Insert Manage Questions Options Help                                                                                                    |  |  |  |  |
| Image: Section 1     Image: Section 2     Image: Section 2 </td |  |  |  |  |
| Title     F <sup>F</sup> F Eont       I colbar Options                                                                                                    |  |  |  |  |
| Q 1 Coad interface file                                                                                                    |  |  |  |  |
| Selecciona, a la mateixa carpeta esmentada abans ( <b>c:/archivos de programa/hotpotatoes</b> ), el fitxer " <b>Catalan5.hif</b> "                                                                                                    |  |  |  |  |

#### Elaboració d'activitats amb el HotPotatoes

| Load a Hot Potatoes Inter                                                                        | face file                                                                                                 | ?                                                                    |                      |
|--------------------------------------------------------------------------------------------------|----------------------------------------------------------------------------------------------------|----------------------------------------------------------------------|----------------------|
| Buscar en: 🔁 HotPotatoes                                                                         | •                                                                                                    | 🗢 🗈 💣 🃰 •                                                            |                      |
| source<br>srcbackup<br>tutorial<br>catalan5.hif<br>deutsch5.hif                                  | dutch.hif dutch.hif finnish5.hif francais5_2.hif galego2001.hif galego5_2.hif galego5_2.hif german5_2.hif | italiano.hif<br>portugueseurope<br>spanisheuropea<br>spanishlatiname | ean.<br>n51<br>ricai |
| Nombre de<br>archivo:     Catalan5.hi       ⊥ipo de archivos:     Hot Potato                     | f<br>es interface files (*.hif)                                                                           |                                                                      |                      |
| Clica sobre <b>Abrir</b> i després<br>Un quadre de diàleg t'infor<br>canvis. Aquesta acció es fa | s confirma clicant sob<br>rma que has de reinio<br>a automàticament en                                    | re <b>Yes</b><br>ciar el programa per<br>clicar sobre Yes.           | poder gaudir dels    |
| Ara ja has traduït la interfío                                                                   | cie del mòdul <b>JBC</b> .                                                                                |                                                                      |                      |
| Pots comprovar com els m                                                                         | nenús i opcions ja sur                                                                                    | ten en català.                                                       |                      |
| Ara el que traduiràs són el                                                                      | s missatges que sorti                                                                                     | ran als exercicis que                                                | e vagis elaborant.   |
| Selecciona Opcions > Co                                                                          | nfigurar la sortida                                                                                       |                                                                      |                      |
| <mark>ISEC: [Sense títol]</mark><br>Fitxer Edició Inserir Pregu<br>I™ ⇔ 📮 🔐 ⊘ 💥                  | ntes Opcions Ajuda                                                                                        | rtida                                                                |                      |

| Arxiu de configuració: C:\Archivos de programa\HotPotatoes\english5.cfg                                                                                                    |
|----------------------------------------------------------------------------------------------------|
| <u>E</u> dició <u>I</u> nserir                                                                                                    |
| Títol/Instruccions Indicaccions / Suggeriments Botons Aspecte Comentari Altres CGI                                                                                                    |
|                                                                                                    |
| Subtítol de l'exercici:                                                                                                    |
| Multiple-choice exercise                                                                                                    |
|                                                                                                    |
|                                                                                                    |
| Instruccions:                                                                                                    |
| Choose the correct answer for each question.                                                                                                    |
|                                                                                                    |
|                                                                                                    |
|                                                                                                    |
|                                                                                                    |
|                                                                                                    |
|                                                                                                    |
|                                                                                                    |
|                                                                                                    |
| Carregar Guardar Guardar Acceptar ? A                                                                                                    |
|                                                                                                    |
| Al quedro que ourt olico pobro                                                                                                    |
|                                                                                                    |
| Abrir ? 🗙                                                                                                    |
| Buscaren: 🔄 HotPotatoes 🔍 🔽 💽 🧭 📰                                                                                                    |
|                                                                                                    |
| scbackup a danish5.cfg a galego5_2.cfg a                                                                                                    |
| 🚞 tutorial 🔊 dutch5.cfg 🔊 german5.cfg                                                                                                    |
| afrikaans4.cfg 😻 english5.cfg 😻 german5_2.cfg 😻                                                                                                    |
| alabicatory and intrinsitional and an and a set and a set an set and a set and a set and a set and a set and a set and a set and a set and a set and a set and a set and a set and a set and a set and a set and a set and a set and a set and a set and a set and a set and a set and a set and a set a |
|                                                                                                    |
|                                                                                                    |
| Nombre de archivo: catalan5                                                                                                    |
| Tipo de archivos: Configuration files (*.cfg)                                                                                                    |
|                                                                                                    |
| Seleccione e la correcte del programe chana comentada ( <b>e:/erchivee de</b>                                                                                                    |
| programa/hotpotatoes), el fitxer "Catalan5.cfg".                                                                                                    |
| Clica sobre Abrir i després Acceptar                                                                                                    |
| El procés de traducció del <b>JBC</b> ia ha acabat, ara has de repetir aquest procés amb els                                                                                                    |
| altres 5 mòduls del <b>EXATOES</b> per tal de configurar la sortida de tots els mòduls.                                                                                                    |
| Abane de troballar amb la nova versió de cada programa, és convenient tancer aquest i                                                                                                    |
| tornar-lo a obrir.                                                                                                    |
|                                                                                                    |

No convé obrir tots els programes al mateix temps. Hi pot haver conflictes entre ells.

Aquesta activitat de canvi d'idioma al **esterno de la constance de la constance** és una adaptació d'un document d'*Ernest Prats García*, autor dels fitxers de traducció.

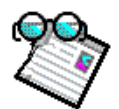

#### Activitat d'introducció 3 Registre del programa

Una vegada instal·lat és convenient registrar el programa, perquè aquest registre és gratuït i permet que el programa sigui totalment operatiu.

El **ELECTEDIATOES** és un programa **freeware** per al personal d'institucions educatives sense ànim de lucre. T'has de registrar com a usuari al seu lloc Web

http://web.uvic.ca/hrd/hotpot/register.htm

També pots accedir a aquesta adreça des d'un dels mòduls del **ECTATOES**, per exemple des del **JBC > Ajuda > Registre**, quan et surti el quadre de registre clica sobre **aconseguir una clau**. Una vegada emplenat el formulari rebràs immediatament a la teva adreça de correu electrònic un e-mail amb les dades per fer el registre.

Amb el nom d'usuari i la clau rebuda has de registrar-te en qualsevol dels sis mòduls (**JBC > Ajuda > Registre**), d'aquesta manera queden tots els mòduls habilitats. Si no apareix l'opció registre al menú ajuda és perquè ja està registrat.

Convé guardar aquestes dades per si vols registrar el programa en més d'un ordinador. De totes maneres si tornes a sol·licitar una clau de registre i poses la mateixa adreça de correu et tornen a enviar la mateixa clau.

## 2.1 Utilització del mòdul per elaborar qüestionaris d'opció múltiple (JBC)

Abans de començar, descarrega al teu ordinador els fitxers (arxiu **fitxers\_curs.exe**) del curs que trobaràs a la carpeta **materials/hotpot** del CD de materials. En fer doble clic sobre aquest arxiu es descomprimirà i crearà automàticament una carpeta anomenada **curs hotpotatoes** al teu disc, on aniràs guardant tots els materials que generis.

curs hotpotatoes

Dins aquesta carpeta has d'anar creant subcarpetes per a les activitats que vagis fent.

El més pràctic és crear una carpeta per a cada activitat i guardar en ella tots els fitxers que facin referència a ella.

És imprescindible treballar d'una manera molt ordenadai sabent el que es fa en cada moment.

Les primera vegada que es fan activitats amb imatges sol haver problemes a l'hora de provar aquesta activitat en un altre ordinador, per evitar això és per lo qual s'aconsella aficar tots els fitxers relacionats amb una activitat a la mateixa carpeta abans d'establir vincles.

Pel que fa a les imatges i sons han d'estar en la carpeta de l'activitat abans d'inserir-los en l'activitat.

De totes maneres abans d'enviar una activitat al tutor, convé que copieu tota la carpeta de l'activitat (amb tots els fitxers, imatges, etc) en un disquet i proveu si el document HTML del disquet funciona, en cas afirmatiu això vol dir que envieu on envieu aquesta carpeta l'activitat funcionarà perfectament.

Si abans de començar voleu veure activitats realitzades amb el HotPotatoes

podeu anar al web de l'IES Son Pacs (<u>www.iessonpacs.com</u>) on podreu trobar exemples dels departaments de Llatí i Grec, Física i Química, Tecnologia, Electricitat i Biblioteca.

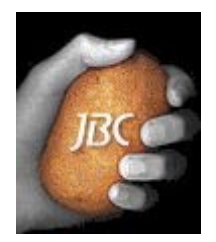

El JBC és el mòdul del Hot Potatoes per elaborar qüestionaris d'opció múltiple.

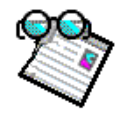

Activitat d'introducció 4 Elaboració d'un qüestionari d'opció múltiple amb el JBC

Un possible qüestionari seria

| <= Índex =>                      |  |
|----------------------------------|--|
| Clica sobre la resposta correcta |  |

### Català científic

Tria la resposta correcta en cada cas

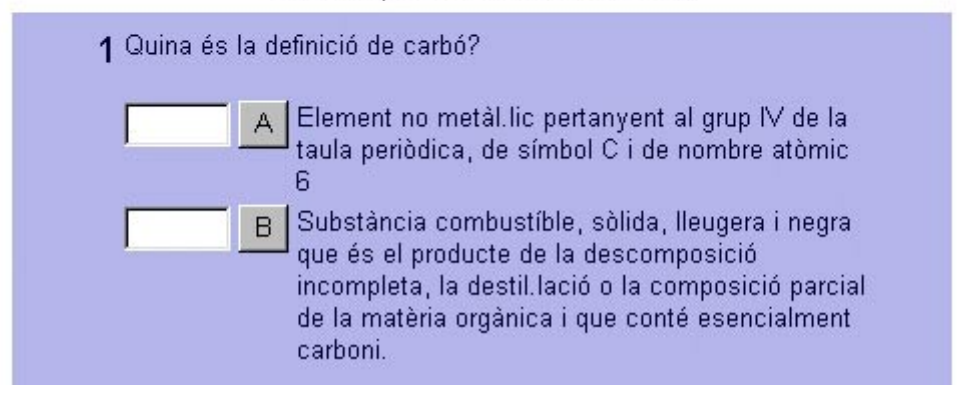

|                         | A Substància combustíble, sòlida, lleugera i negra<br>que és el producte de la descomposició<br>incompleta, la destil.lació o la composició parcial<br>de la matèria orgànica i que conté esencialment<br>carboni. |
|-------------------------|----------------------------------------------------------------------------------------------------|
|                         | B Element no metàl.lic pertanyent al grup IV de la taula periòdica, de símbol C i de nombre atòmic 6                                                                                                    |
|                         | us que és l'origen etimològic del nom de l'element                                                                                                    |
| 3 Quin cre<br>químic li | uteci?                                                                                                    |

Per fer això basta:

1.-Posar en marxa el HotPotatoes 5.4,

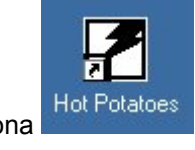

fent clic sobre la icona

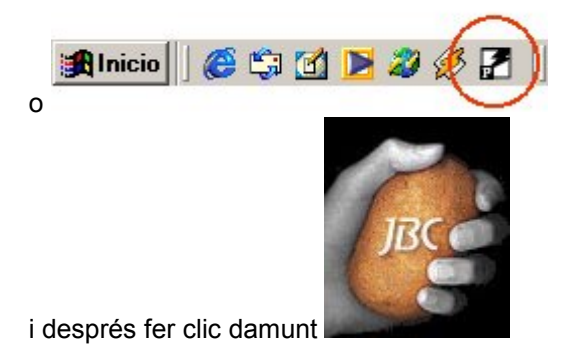

O bé inicio > programas > Hot Potatoes 5 > JBC

Elaboració d'activitats amb el HotPotatoes

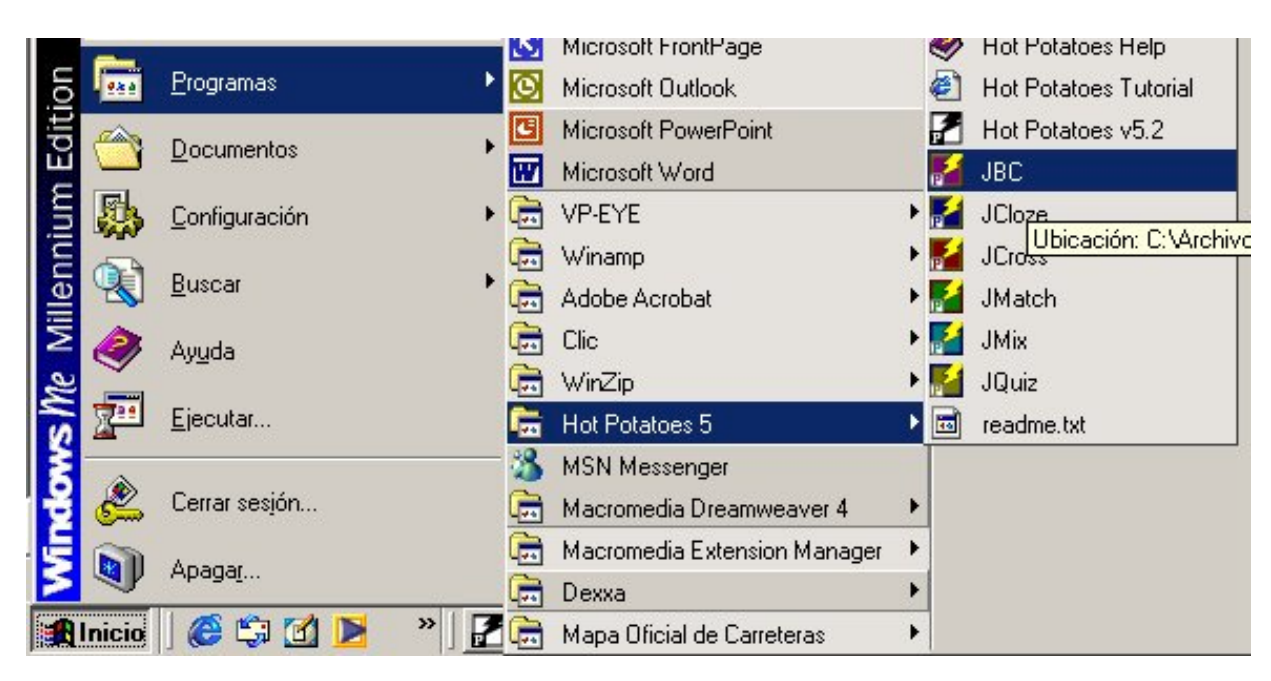

2.-Ara ja només queda omplir els formularis de JBC d'aquesta manera

Els textos a introduir en aquest cas són:

| Q1 (Qüestió 1)              | Quina és la definició de carbó?                                                                                                    |
|-----------------------------|----------------------------------------------------------------------------------------------------|
| Resposta A                  | Element no metàl·lic pertanyent al grup IV de la taula periòdica, de símbol C i de nombre atòmic 6                                                                                                    |
| Retroacció de la resposta A | La resposta seleccionada correspon a Carboni no a Carbó                                                                                                    |
| Resposta B                  | Substància combustible, sòlida, lleugera i negra que és el<br>producte de la descomposició incompleta, la destil·lació o la<br>composició parcial de la matèria orgànica i que conté<br>essencialment carboni. |
| Retroacció de la resposta B | ¡Correcte!                                                                                                    |

| Q2 (Qüestió 2)              | Quina és la definició de carboni?                                                                                                    |
|-----------------------------|----------------------------------------------------------------------------------------------------|
| Resposta A                  | Element no metàl·lic pertanyent al grup IV de la taula periòdica, de símbol C i de nombre atòmic 6                                                                                                    |
| Retroacció de la resposta A | ¡Correcte!                                                                                                    |
| Resposta B                  | Substància combustible, sòlida, lleugera i negra que és el<br>producte de la descomposició incompleta, la destil·lació o la<br>composició parcial de la matèria orgànica i que conté<br>essencialment carboni. |
| Retroacció de la resposta B | La resposta seleccionada correspon a Carbó no a Carboni                                                                                                    |

| Q3 (Qüestió 3)              | Quin creus que és l'origen etimològic del nom de                     |
|-----------------------------|----------------------------------------------------------------------|
|                             | l'element químic luteci?                                             |
| Resposta A                  | Del llatí científic lutetium, del llatí Lutetia, capital de la tribu |
|                             | cèltica dels parisii(nucli del modern París)                         |
| Retroacció de la resposta A | Molt bé                                                              |
| Resposta B                  | Del nom del reformador Martí Luter                                   |
| Retroacció de la resposta B | Torna a provar-ho!                                                   |

| Q4 (Qüestió 4)              | Quina és la definició de volum?                                |
|-----------------------------|----------------------------------------------------------------|
| Resposta A                  | Porció d'espai, expressable en unitats de longitud cúbica      |
| Retroacció de la resposta A | Molt bé!                                                       |
| Resposta B                  | Cabuda d'un recipient; expressa la quantitat de líquid o sòlid |
|                             | que hi cap.                                                    |

| Retroacció de la resposta B | T'has equivocat, això que has seleccionat és la definició de capacitat. |
|-----------------------------|-------------------------------------------------------------------------|
|                             |                                                                         |
| Q5 (Qüestió 5)              | Quina és la definició de capacitat?                                     |
| Resposta A                  | Porció d'espai, expressable en unitats de longitud cúbiques             |
| Retroacció de la resposta A | T'has equivocat, això que has seleccionat és la definició de            |
|                             | volum.                                                                  |
| Resposta B                  | Cabuda d'un recipient; expressa la quantitat de líquid o sòlid          |
|                             | que hi cap.                                                             |
| Retroacció de la resposta B | Molt bé!                                                                |

A la carpeta curs hotpotatoes trobaràs un fitxer anomenat **activitatJBC1.doc** en el qual figuren totes les dades anteriors per si vols fer **copiar** i **aferrar**, per no haver-ho d'escriure tot.

| 🛃 JBC:         | C:\WI                     | NDOW                      | /S\ES(                     | CRIT                     | ~1\HO                         | TPOT~                           | 1 <b>\</b> TUT                | ORI^                     | 1\CCIE                             | NT~1.J | BC   |               |         |      |          |          |       |         | _ 8 ×   |
|----------------|---------------------------|---------------------------|----------------------------|--------------------------|-------------------------------|---------------------------------|-------------------------------|--------------------------|------------------------------------|--------|------|---------------|---------|------|----------|----------|-------|---------|---------|
| <u>F</u> itxer | <u>E</u> dició <u>I</u>   | nserir                    | <u>P</u> regun             | ites                     | 0pcions                       | Ajuda                           |                               |                          |                                    |        |      |               |         |      |          |          |       |         |         |
| 1 <u>a</u> C   |                           | 읭 🔇                       | 》灏                         | ¥                        | K∩                            | *                               | d R                           |                          | <b>E</b>                           | ar o   | 孫 [  | <b>N</b>   🕫  | ?       |      |          |          |       |         |         |
| Т              | ïtol                      |                           |                            |                          |                               |                                 |                               |                          |                                    | Са     | talà | à científic   |         |      |          |          |       |         |         |
| Q              |                           |                           | luina é                    | s la i                   | definici                      | ó de ca                         | ırbó?                         |                          |                                    |        |      |               |         |      |          |          |       |         | A<br>V  |
| 🗖 S'ha         | an de sele                | ecciona                   | ar totes l                 | es res                   | <b>Res</b><br>postes c        | ooste                           | S                             |                          |                                    |        |      |               |         |      | Retro    | acció    |       |         |         |
| <b>□</b> A     | Eleme<br>periòd           | ent no<br>ica, d          | metàl.<br>e símb           | lic p<br>ol C            | ertanye<br>i de no            | ent al g<br>mbre a              | rup IV (<br>tòmic (           | de la<br>6               | taula                              | ×      | L    | .a resposta s | eleccio | onac | da corre | spon a I | Carbo | ni no a | Carbó 🔺 |
| I⊠ B           | Subst<br>produc<br>la con | ància<br>cte de<br>nposic | combu<br>la des<br>ió paro | ustíbl<br>scom<br>cial d | e, sòlic<br>posició<br>e la m | la, lleu<br>) incom<br>atèria c | gera i r<br>pleta,<br>rgànic: | negra<br>la de<br>a i qu | i que és<br>stil.lació<br>Je conté | el 🔺   | i    | Correctel     |         |      |          |          |       |         | *       |
|                |                           |                           |                            |                          |                               |                                 |                               |                          |                                    |        |      |               |         |      |          |          |       |         |         |

Has de marcar la resposta correcta, en aquest cas la B

Una vegada complimentada la primera qüestió, has de passar a la segona pitjant damunt les fletxes

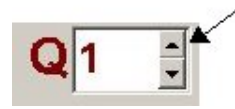

I continuar amb la segona qüestió de l'activitat.

| <b>JBC</b> :  | C:\wINDOWS\ESCRIT~1\HOTPOT~1\TUTORI~1\CCIENT                                                                             | ~1.JE | C                                                       | <b>P</b> >                                                                                                    |
|---------------|----------------------------------------------------------------------------------------------------|-------|---------------------------------------------------------|----------------------------------------------------------------------------------------------------|
| <u>Fitxer</u> | dició <u>I</u> nserir <u>P</u> reguntes <u>O</u> pcions Ajuda                                                            |       |                                                         |                                                                                                    |
| 1a 🕞          | - 🖬 🖉 🔆 🕴 👘 👘 👘 🖉 🎽                                                                                                    | 1 ភ្ន | k 💵   🧐   🥐                                             |                                                                                                    |
| Т             | ítol                                                                                                    | Cat   | alà científic                                           |                                                                                                    |
| Q             | Quina és la definició de carboni?                                                                                        |       |                                                         | -                                                                                                    |
|               | _                                                                                                    |       |                                                         | -                                                                                                    |
|               | Respostes                                                                                                    |       | Retroacció                                              |                                                                                                    |
| 🔲 S'ha        | n de seleccionar totes les respostes correctes                                                                           |       |                                                         |                                                                                                    |
| <b>⊳</b> A    | Element no metàl.lic pertanyent al grup IV de la taula<br>periòdica, de símbol C i de nombre atòmic 6                    | -     | Correcte!                                               | 4                                                                                                    |
|               |                                                                                                    | -     |                                                         | -                                                                                                    |
| ⊓В            | Substància combustíble, sòlida, lleugera i negra que és el<br>producte de la descomposició incompleta, la destil.lació o |       | La resposta seleccionada correspon a Carbó no a Carboni | -                                                                                                    |
|               | la composició parcial de la matèria orgànica i que conté                                                                 | -     |                                                         | 7                                                                                                    |
|               |                                                                                                    | _     |                                                         | And in case of the local division of the local division of the loc |

## En aquest cas la resposta correcta és la **A**, una vegada complimentada una qüestió passa a la següent i així successivament.

| Magazatica JBC: | C:\WINDO                   | WS\ES                     | CRIT~1\               | НОТРО                   | ~1\TU1                | 'ORI~  | 1\CCIE     | NT~1.JI      | 3C      |         |        |     |    |       |      |  | _ 8 × |
|-----------------|----------------------------|---------------------------|-----------------------|-------------------------|-----------------------|--------|------------|--------------|---------|---------|--------|-----|----|-------|------|--|-------|
| <u>Fitxer</u>   | <u>Edició I</u> nser       | ir <u>P</u> regur         | ites <u>O</u> po      | cions Aju               | da                    |        |            |              |         |         |        |     |    |       |      |  |       |
| 1<br>2<br>0     |                            | ⊘ ∰                       | ♦                     | K) X                    |                       |        | <b>1 a</b> | <b>9 A A</b> | ት 🚺     |         | 9      | ?   |    |       |      |  |       |
| Т               | ítol                       |                           |                       |                         |                       |        |            | Cat          | alà ci  | entíf   | ic     |     |    |       |      |  |       |
| Q               | 3                          | Quin cre                  | eus que               | és l'orig               | en etimo              | lògic  | del non    | n de l'ele   | ement o | luímic  | lute   | ci? |    |       |      |  | *     |
|                 | _                          |                           |                       |                         |                       |        |            |              |         |         |        |     |    |       |      |  | -     |
|                 |                            |                           | R                     | espos                   | tes                   |        |            |              |         |         |        |     | Re | etroa | cció |  |       |
| ☐ S'ha          | in de seleccii             | onar totes l              | es respos             | tes correc              | es                    |        |            |              | -       |         |        |     |    |       |      |  |       |
| <b>⊳</b> A      | del llatí ci<br>cèltica de | entífic lui<br>Is parisii | etium, o<br>(nucli de | del llatí L<br>el moder | utetia, c<br>n Paris) | apital | de la ti   | ribu 📥       | Molt    | bé      |        |     |    |       |      |  |       |
|                 |                            |                           |                       |                         |                       |        |            | -            |         |         |        |     |    |       |      |  | *     |
| ⊓В              | del nom c                  | lel reform                | iador Ma              | artí Lutei              |                       |        |            | <u> </u>     | Torna   | a a pro | ovar-h | nol |    |       |      |  | *     |
|                 |                            |                           |                       |                         |                       |        |            | Y            |         |         |        |     |    |       |      |  |       |

| 📕 JBC:        | C:\WINDOWS\ESCRIT~1\HOTPOT~1\TUTORI~1\CCIEN                                   | IT~1.JBC                                                                   | _ 8 × |
|---------------|-------------------------------------------------------------------------------|----------------------------------------------------------------------------|-------|
| <u>Fitxer</u> | <u>Edició Inserir Preguntes Opcions Ajuda</u>                                 |                                                                            |       |
| 'à C          | - 🔒 🖉 🌺 🕴 🛛 🗠 🗎 🖷 🖉 🦉                                                         | 羅 霈 🚺   🤭   ?                                                              |       |
| Т             | ítol                                                                          | Català científic                                                           |       |
| Q             | Quina és la definició de volum?                                               |                                                                            | *     |
| <b>F</b> S'he | Respostes                                                                     | Retroacció                                                                 |       |
| R ₪           | Porció d'espai, expressable en unitats de longitud<br>cúbiques                | X                                                                          | A<br> |
| ⊟В            | Cabuda d'un recipient; expressa la quantitat de líquid o<br>sòlid que hi cap. | T'has equivocat, això que has seleccionat és la definicio<br>de capacitat. | ó 🔺   |

| <b>E</b> JBC: | C:\windows\escrit~1\hotpot~1\tutori~1\ccient~1.jbc                                                              | _ 8 × |
|---------------|----------------------------------------------------------------------------------------------------|-------|
| <u>Fitxer</u> | dició Inserir <u>P</u> reguntes <u>O</u> pcions Ajuda                                                           |       |
| 1 <u>a</u> e  |                                                                                                    |       |
| Т             | ítol Català científic                                                                                           |       |
| Q             | Quina és la definició de capacitat?                                                                             | *     |
|               |                                                                                                    | -     |
|               | Respostes Retroacció                                                                                            |       |
| 🗖 S'ha        | n de seleccionar totes les respostes correctes                                                                  |       |
| ⊢ A           | Porció d'espai, expressable en unitats de longitud 🛛 📕 T'has equivocat, això que has seleccionat és la definici | ó 🔺   |
|               |                                                                                                    | -     |
| В             | Cabuda d'un recipient; expressa la quantitat de líquid o 🔄                                                      | *     |
|               |                                                                                                    | -     |

Ara ja has acabat la primera fase, la introducció de dades, en aquest moment ja pots fer una primera exportació a format HTML del qüestionari.

En aquest tipus d'activitats (preguntes de resposta múltiple) només tens una opció d'exportació, en altres tipus d'activitats veuràs que n'hi ha més d'una.

|   | 1 |   |    | 1 |
|---|---|---|----|---|
| ł | 8 | 0 | ę. |   |
|   | s | 2 | t. |   |

Clicant damunt en generaràs el qüestionari en format **HTML**, el primer quadre de diàleg que apareix et demana on vols guardar la pàgina web i amb quin nom, en aquest cas **activitat1** en la carpeta **curs hotpotatoes**.

| Guardar como                  |                    |       | <u>? ×</u>      |
|-------------------------------|--------------------|-------|-----------------|
| Guar <u>d</u> ar en: 🔁        | curs hotpotatoes   | - 🗢 🔁 | •               |
|                               |                    |       |                 |
|                               |                    |       |                 |
|                               |                    |       |                 |
| <u>N</u> ombre de<br>archivo: | activitat1         |       | <u>G</u> uardar |
| Guardar c <u>o</u> mo         | HTML files (*.htm) | •     | Cancelar        |
|                               |                    |       | Ayuda           |

Clica sobre Guardar

| S'han creat els següents fitxers:<br>C:\curs hotpotatoes\activitat1.htm<br>Vols veure ara l'exercici? | Informati  | on        |                 |               |
|----------------------------------------------------------------------------------------------------|------------|-----------|-----------------|---------------|
| C:\curs hotpotatoes\activitat1.htm<br>Vols veure ara l'exercici?                                      | <b>(i)</b> | S'han cre | eat els següer  | nts fitxers:  |
| Vols veure ara l'exercici?                                                                            | 4          | C:\curs ł | notpotatoes\a   | ctivitat1.htm |
|                                                                                                    |            | Vols veu  | re ara l'exerci | ci?           |

I t'apareixerà

| Clica sobre <b>Yes</b> i veuràs el resultat que serà                                                                                                    | més o manco |
|----------------------------------------------------------------------------------------------------|-------------|
| Clica sobre la resposta correcta                                                                                                    |             |
| Català científic<br>Tria la resposta correcta en cada cas                                                                                                    |             |
| 1 Quina és la definició de carbó?                                                                                                    |             |
| A Element no metàl.lic pertanyent al grup IV de la taula periòdica, de símbol C i de nombre atòmic 6                                                                                                    |             |
| B Substància combustíble, sòlida, lleugera i negra<br>que és el producte de la descomposició<br>incompleta, la destil.lació o la composició<br>parcial de la matèria orgànica i que conté<br>esencialment carboni. |             |
| 2 Quina és la definició de carboni?                                                                                                    |             |
| A Element no metàl.lic pertanyent al grup IV de la<br>taula periòdica, de símbol C i de nombre atòmic<br>6                                                                                                    |             |
| B Substância combustíble, sòlida, lleugera i negra<br>que és el producte de la descomposició<br>incompleta, la destil.lació o la composició<br>parcial de la matèria orgânica i que conté<br>esencialment carboni. |             |
| 3 Quin creus que és l'origen etimològic del nom de l'element<br>químic luteci?                                                                                                    |             |
| A del nom del reformador Martí Luter                                                                                                    |             |
| B del llatí científic lutetium, del llatí Lutetia, capital<br>de la tribu cèltica dels parisii(nucli del modern<br>Paris)                                                                                          |             |
| 4 Quina és la definició de volum?                                                                                                    |             |
| A Cabuda d'un recipient, expressa la quantitat de<br>líquid o sòlid que hi cap.                                                                                                    |             |
| B Porció d'espai, expressable en unitats de<br>longitud cúbiques                                                                                                    |             |
| 5 Quina és la definició de capacitat?                                                                                                    |             |
| A Porció d'espai, expressable en unitats de<br>Iongitud cúbiques                                                                                                    |             |
| B Cabuda d'un recipient, expressa la quantitat de<br>líquid o sòlid que hi cap.                                                                                                    |             |
| <=   Índex  =>                                                                                                    |             |

Abans de veure el resultat has guardat l'exportació a web, és a dir l'exercici acabat, aquest fitxer **HTML** no és fàcilment modificable, per aquest motiu és molt important també guardar el fitxer original fet amb **EXERCISE** per si posteriorment vols introduir canvis, tant de contingut com estètics.

Amb altres paraules, el que has guardat és l'exportació a web, no el fitxer **HOLFOTATOES**, has guardat el resultat final, no el fitxer que té totes les claus de l'exercici.

Per guardar el fitxer originari, ho farem des del **JBC** Amb l'opció **guardar** o **guardar com a** del menú **fitxer** 

| Manual Street Section (Street Section)                       |                   |    |  |  |  |  |  |
|--------------------------------------------------------------|-------------------|----|--|--|--|--|--|
| <u>Fitxer</u> <u>E</u> dició <u>Inserir</u> <u>Preguntes</u> |                   |    |  |  |  |  |  |
| 월 Nou Ctrl+N                                                 |                   |    |  |  |  |  |  |
| 🗁 <u>o</u> t                                                 | Ctrl+O            |    |  |  |  |  |  |
| Guardar Ctrl+S                                               |                   |    |  |  |  |  |  |
| 2 Gi                                                         | uardar <u>c</u> o | ma |  |  |  |  |  |

Que també has de guardar amb el nom activitat1 a la mateixa carpeta curs hotpotatoes.

Per fer modificacions el més pràctic és tornar a obrir el activitat1.jbc, fer les modificacions i tornarlo a exportar.

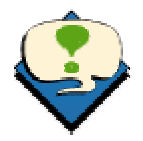

Cada vegada que tornis a obrir un fitxer hotpotatoes (jbc, jmx,...) és molt convenient abans de fer-hi modificacions, guardar aquest fitxer amb l'opció guardar com en el mateix lloc i amb el mateix nom. Fent això vos estalviereu problemes amb els enllaços a imatges o sons.

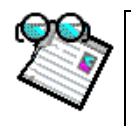

#### Activitat d'introducció 5 Exportació a format paper de l'activitat elaborada amb el JBC

Des del fitxer activitat1.jbc també pots fer una exportació a "format paper" seguint el següent procediment.

Amb activitat1.jbc obert, has de seleccionar

|                        |                       | ×                                   |                                         |
|------------------------|-----------------------|-------------------------------------|-----------------------------------------|
| a el pots enganxar a i | un processado         | or de                               |                                         |
|                        |                       |                                     |                                         |
|                        |                       |                                     |                                         |
| ra                     | ra el pots enganxar a | ra el pots enganxar a un processado | ra el pots enganxar a un processador de |

Fitxer > Exportar per a imprimir

|   | 2     |
|---|-------|
| R | eforç |

#### Activitat de consolidació i reforç 1 Selecció de qüestions a l'atzar

Si tens una bateria de qüestions sobre un tema i el que vols aconseguir és que cada vegada que l'alumne obri la pàgina en surtin només, per exemple, tres a l'atzar, ho pots fer molt fàcilment modificant el fitxer **JBC** 

Per entendre-ho millor farem la següent activitat, modificant **activitat1.jbc** que has fet abans.

<u>Cada vegada que tornis a obrir un fitxer hotpotatoes (jbc, jmx,...) és molt convenient</u> <u>abans de fer-hi modificacions, guardar aquest fitxer amb l'opció **guardar com** en el <u>mateix lloc i amb el mateix nom. Fent això vos estalviereu problemes amb els enllaços a</u> <u>imatges o sons</u></u>

Obre el **JBC**. **Fitxer > Obrir** i cerca **activitat1** a la carpeta **curs hotpotatoes** Una vegada oberta l'activitat, anirem a **Opcions > Configurar la sortida** 

| <u>F</u> itxer <u>E</u> dició <u>I</u> nserir <u>P</u> reguntes <u>O</u> pcions Ajuda                                                                                           |  |  |  |  |  |  |  |
|----------------------------------------------------------------------------------------------------|--|--|--|--|--|--|--|
| 🍅 🕞 🛃 🤣 🎯 🖶 🗒 Configurar la sortida                                                                                                    |  |  |  |  |  |  |  |
| Farem clic sobre la pestanya <b>Altres</b> i la deixarem així:                                                                                                    |  |  |  |  |  |  |  |
| Arxiu de configuració: C:\WINDOWS\Escritorio\hotpotatoes\traduccio\HotPot_Catal                                                                                                 |  |  |  |  |  |  |  |
| Edició Inserir                                                                                                    |  |  |  |  |  |  |  |
| Títol/Instruccions   Indicaccions / Suggeriments   Botons   Aspecte   Comentari Altres   CGI                                                                                    |  |  |  |  |  |  |  |
| 🔽 Mostra un nombre limitat de preguntes                                                                                                    |  |  |  |  |  |  |  |
| Nombre de preguntes a mostrar quan es carregui cada pàgina 3                                                                                                    |  |  |  |  |  |  |  |
| 🥅 Mostra les preguntes una a una                                                                                                    |  |  |  |  |  |  |  |
| 🔽 Mostra la puntuació després de cada resposta correcta                                                                                                    |  |  |  |  |  |  |  |
| 🥅 Barreja l'ordre de les preguntes cada vegada que es carregui la pàgina                                                                                                    |  |  |  |  |  |  |  |
| Barreja l'ordre de les respostes cada vegada que es carregui la pàgina                                                                                                    |  |  |  |  |  |  |  |
| El que has de modificar és<br><b>Activar</b> : Mostrar un nombre limitat de preguntes<br>I fixar el nombre de preguntes a <b>3</b>                                              |  |  |  |  |  |  |  |
| Clica sobre acceptar                                                                                                    |  |  |  |  |  |  |  |
| Una vegada feta aquesta modificació l'has d'exportar a web, clicant damunt<br>Guarda el document exportat amb el nom <b>modificat1</b> en la carpeta <b>curs hotpotatoes</b>    |  |  |  |  |  |  |  |
| D'aquesta manera cada vegada que s'obri el document <b>HTML,</b> que exportis en aquestes condicions, només sortiran tres qüestions, triades a l'atzar i diferents cada vegada. |  |  |  |  |  |  |  |
| Comprova el resultat, fixa't quines qüestions surten.                                                                                                    |  |  |  |  |  |  |  |
| Si fas clic sobre el botó Actualizar del navegador, es torna a carregar la pàgina i pots comprovar que surten tres qüestions diferents a les que apareixien abans.              |  |  |  |  |  |  |  |

També pots comprovar-ho tornant a obrir el document **modificat1.htm** amb el navegador (**Explorer o Netscape**)

Per fer-ho, amb l'Explorer o Netscape obert Archivo > Abrir , Clica sobre examinar i cercar modificat1.htm a la carpeta curs hotpotatoes.

Podràs comprovar que ara les tres qüestions no són les mateixes que abans.

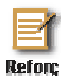

#### Activitat de consolidació i reforç 2 Inclusió d'imatges

Ara modificaràs la qüestió 3 del fitxer **activitat1.jbc**, incorporant una sèrie d'imatges (**paris.jpg** i **luter.jpg**) que trobaràs a la carpeta **curs hotpotatoes**.

#### Observació

En un document HTML no es pot canviar la situació relativa de dos objectes (la pàgina i la imatge en aquest cas), sense fer altres canvis. Això vol dir que si canvies de lloc el fitxer activitat1.jbc amb les imatges incorporades, també hauràs de canviar al mateix lloc les imatges, si no ho fas així un objecte no trobarà l'altre i no apareixerà la imatge.

Cada vegada que tornis a obrir un fitxer hotpotatoes (jbc, jmx,...) és molt convenient abans de fer-hi modificacions, guardar aquest fitxer amb l'opció guardar com en el mateix lloc i amb el mateix nom. Fent això vos estalviereu problemes amb els enllaços a imatges o sons

Obre el **JBC** Obre **activitat1.jbc** 

**Q**1

Ves a la Q3 (Qüestió 3) fent clic sobre les puntes de fletxa de desplaçament

|                  | � ∰ ♥ │ ኯ ፟ № ₪ ඬ                                                                | 🛍 de ∰ ∰                               | ?        |
|------------------|----------------------------------------------------------------------------------|----------------------------------------|----------|
| Títol            |                                                                                  | Català científic                       |          |
| Q3 📫             | Quin creus que és l'origen etimològ                                              | ic del nom de l'element químic luteci? |          |
|                  |                                                                                  |                                        |          |
|                  | Respostes                                                                        |                                        | Retroacc |
| S'han de selecci | onar totes les respostes correctes                                               |                                        |          |
| A del llatí c    | entífic lutetium, del llatí Lutetia, capi<br>els parisii(nucli del modern Paris) | tal de la tribu 🗾 Molt bé              |          |
|                  | 1 ( )                                                                            | <b>V</b>                               |          |
|                  | lel reformador Martí Luter                                                       | Torna a provar-ho!                     |          |
| B del nom        | serveren ador marti Edior                                                        |                                        |          |

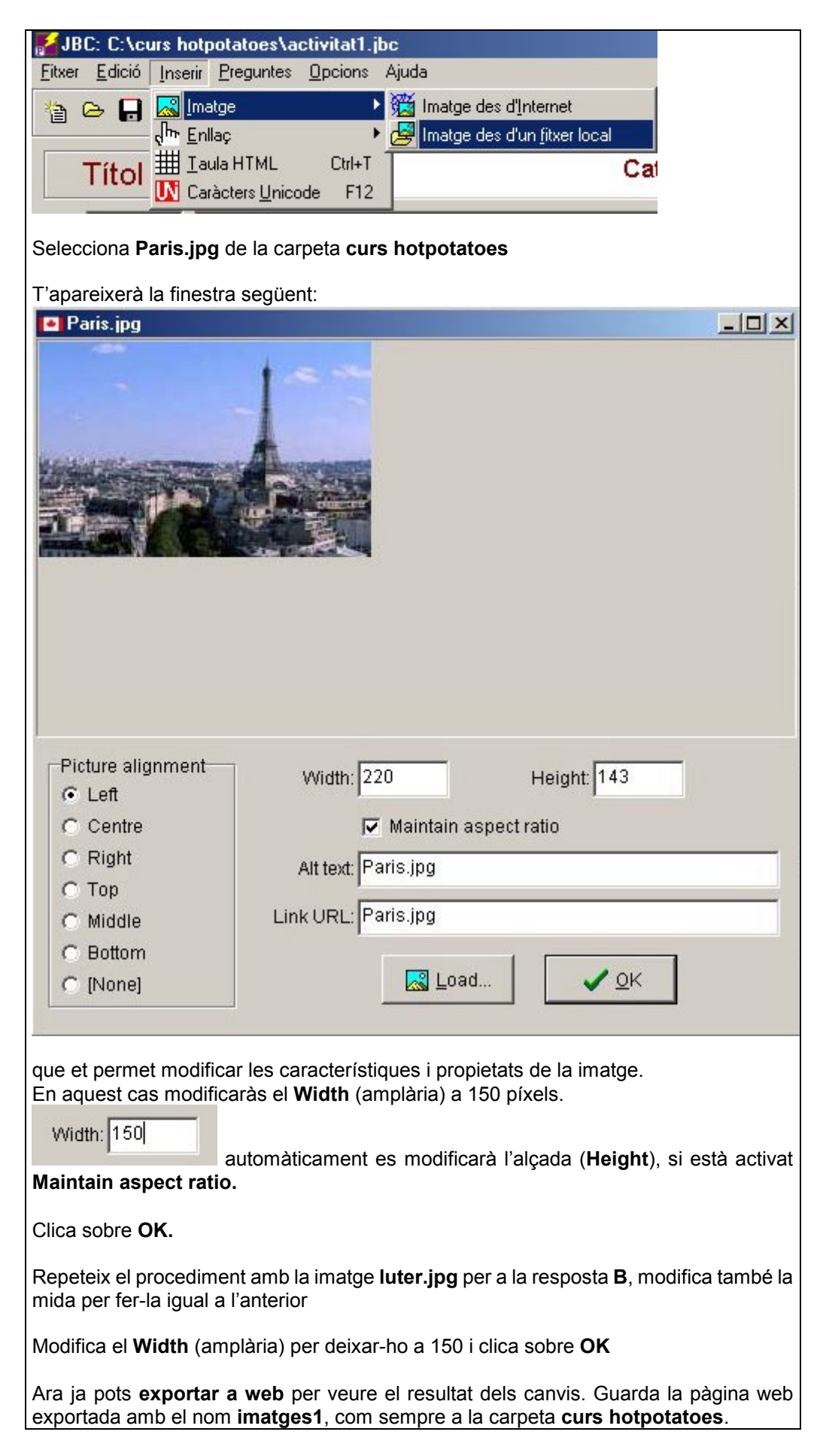

El resultat final ha de ser semblant a això, fixa't que l'ordre de les respostes pot ser el contrari, la resposta **Paris** davant la resposta **Luter**, ja que per defecte, cada vegada que s'obre la pàgina web, s'assigna un ordre de respostes. Si ens interessa que sempre surtin les respostes en el mateix ordre ho podem fer al mateix lloc on abans hem configurat el nombre de qüestions que havien de sortir.

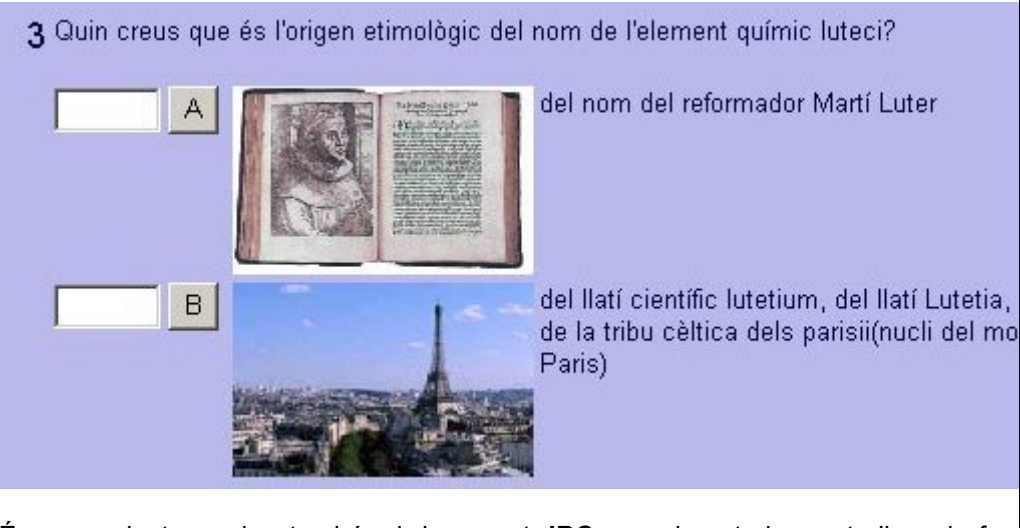

És convenient guardar, també, el document **JBC**, per si posteriorment s'han de fer modificacions, en aquest cas es podria guardar amb el nom **imatges1.jbc** 

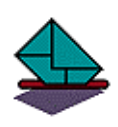

#### Activitat de lliurament obligat 1 Elaboració d'una activitat d'opció múltiple

Crea una carpeta on has de guardar tots els fitxers de l'activitat (imatges, htm, jbc) Qüestió 1

En l'enunciat de la qüestió 1 col·loca la imatge de la Catedral de Palma (amplària 150) i la pregunta. En quina ciutat es troba aquesta Catedral?

Omple el nombre de respostes que trobis convenient, pensa a marcar la correcta Repeteix el procediment en la qüestió 2 amb la imatge del Castell de Cabrera, amb la pregunta: En quina illa es troba aquest Castell?

La 3, 4 i 5 amb imatges de Menorca, Eivissa i Formentera respectivament.

Cerca les imatges a Internet, et pot servir d'ajuda el tutorial del mòdul Cerca a Internet que pots trobar al CD de materials de formació.

Comprimeix la carpeta de l'activitat i envia-la a la tutoria.

Abans de fer la tramesa a la tutoria, pots comprovar si envies tots els fitxers necessaris per un correcte funcionament de l'activitat copiant la carpeta en un disquet i fent doble clic sobre el fitxer htm, si tot funciona correctament és que a la carpeta hi ha tots els fitxers necessaris.

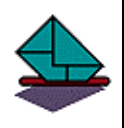

#### Activitat de lliurament obligat 2

**Elaboració d'una activitat d'opció múltiple amb selecció de qüestions a l'atzar** Crea una carpeta on has de guardar tots els fitxers de l'activitat (imatges, htm, jbc Elabora una activitat d'opció múltipl sobre un tema del teu interès amb un mínim 5 qüestions. Inclou imatges en les preguntes o respostes i configura la sortida per tal que cada vegada que s'obri la pàgina en surtin només dues.

Comprimeix la carpeta de l'activitat i envia-la a la tutoria.

2.2 Utilització del mòdul per elaborar exercicis de preguntes de resposta breu (JQuiz)

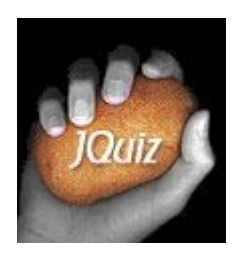

El **JQuiz** és el mòdul de **le resposta breu**.

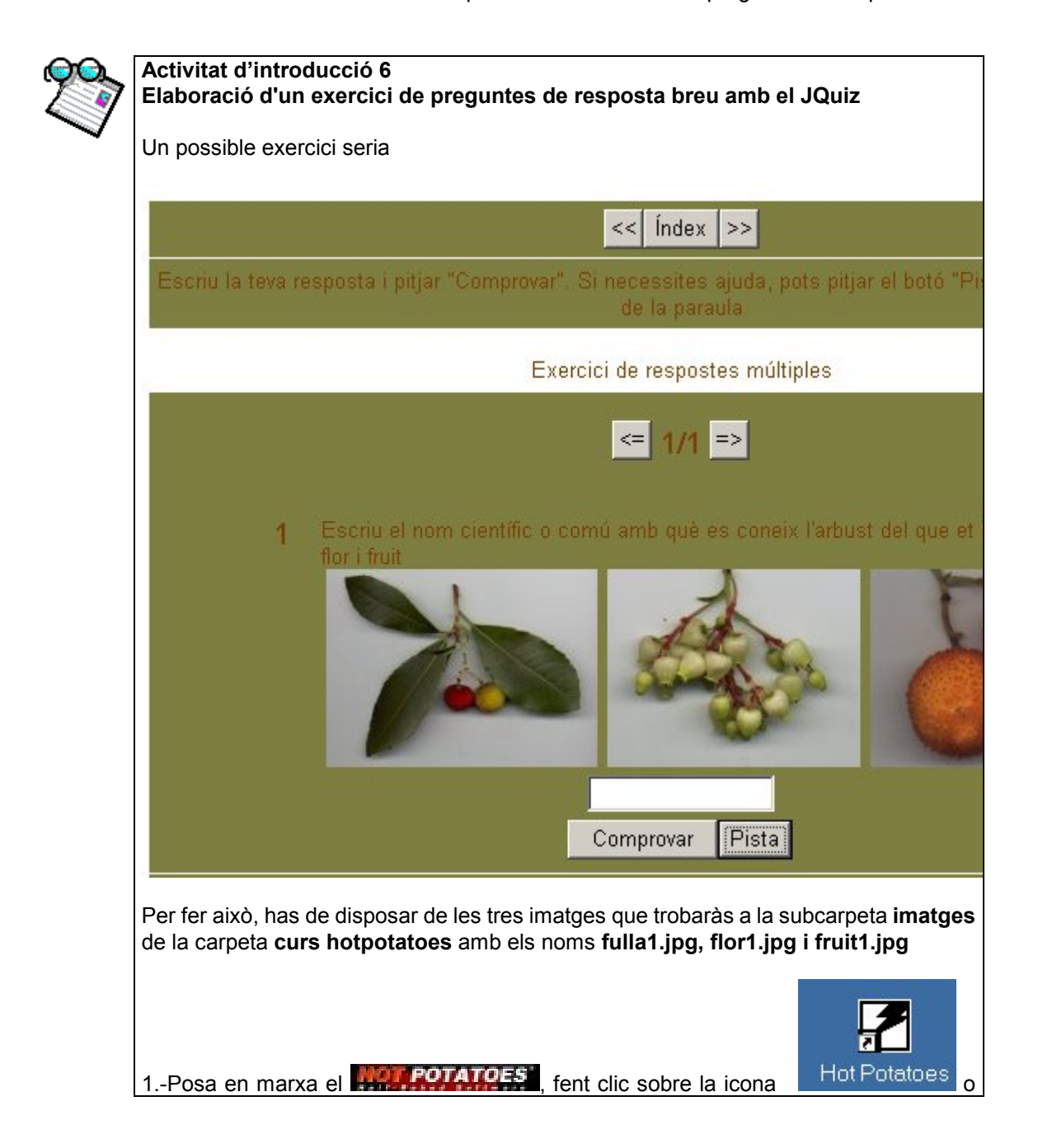

| i després fes clic sobre                                                                                                    |  |  |  |  |  |  |
|----------------------------------------------------------------------------------------------------|--|--|--|--|--|--|
| O bé Inicio > Programas > Hot Potatoes > JQuiz                                                                                                    |  |  |  |  |  |  |
| Ara ja només queda omplir els formularis <b>JQuiz</b> d'aquesta manera                                                                                                    |  |  |  |  |  |  |
| A la barra de Títol escriu: Identificació d'arbres i arbusts de les Balears                                                                                                    |  |  |  |  |  |  |
| Títol Identificació d'arbres i arbusts de les Balears                                                                                                    |  |  |  |  |  |  |
| Al quadre Q1, escriu: Escriu el nom científic o comú amb què es coneix l'arbust del qual et mostram fulla, flor i fruit.                                                                                                    |  |  |  |  |  |  |
|                                                                                                    |  |  |  |  |  |  |
| Q 1 Escriu el nom científic o comú amb què es coneix l'arbust del qual et mostram fu                                                                                                    |  |  |  |  |  |  |
| Abans de seguir guarda el que has fet amb el nom <b>flora</b> a la carpeta <b>curs hotpotatoes</b> , abans d'inserir imatges és imprescindible guardar el fitxer, s'ha de guardar en la mateixa carpeta on es guardarà més tard l'exportació a web, per tal de mantenir els enllaços. |  |  |  |  |  |  |
| Eitxer       Edició       Inserir       Preguntes         Nou       Ctrl+N         Obrir       Ctrl+O         Guardar       Ctrl+S                                                                                                    |  |  |  |  |  |  |
| Guardar como ? 🗙                                                                                                    |  |  |  |  |  |  |
| Guardaren: 🔂 curs hotpotatoes 🗾 🗲 🖻 💣 🎟 🗸                                                                                                    |  |  |  |  |  |  |
| imatges                                                                                                    |  |  |  |  |  |  |
| Nombre de FLORA Guardar                                                                                                    |  |  |  |  |  |  |
| Guardar como tipo: JavaQuiz files (*.jqz) Cancelar           Ayuda                                                                                                    |  |  |  |  |  |  |

| Pitja sobre guard                                                             | ar                                           |                                                                    |                                                     |                                                                           |                                                                      |  |  |  |
|-------------------------------------------------------------------------------|----------------------------------------------|--------------------------------------------------------------------|-----------------------------------------------------|---------------------------------------------------------------------------|----------------------------------------------------------------------|--|--|--|
| A la barra superior del JQuiz apareixerà el nom del fitxer i on està guardat  |                                              |                                                                    |                                                     |                                                                           |                                                                      |  |  |  |
|                                                                               |                                              |                                                                    |                                                     |                                                                           |                                                                      |  |  |  |
| <u>F</u> itxer <u>E</u> dició <u>I</u> nse                                    | rir <u>P</u> regu                            | ntes <u>O</u> pcions                                               | Ajuda                                               |                                                                           |                                                                      |  |  |  |
| Avís<br>Abans d'inserir im<br>permetre al                                     | atges ha<br><b>POTATO</b><br>enunciat        | as de guardar<br>ES que pug<br>de l'exercici (                     | el fitxer <b>JC</b><br>ui establir el<br>quadre Q1) | <b>Quiz</b> que estàs ela<br>I camí per anar a c<br>inseriràs les tres ir | aborant per poder<br>cercar les imatges.<br>matges. Per fer-ho       |  |  |  |
| has de situar el cu<br><b>Imatge des d'un</b>                                 | rsor darr<br>fitxer lo                       | ere la paraula<br>c <b>al</b>                                      | fruit del qu                                        | adre <b>Q1</b> i anar a <b>I</b>                                          | nserir > Imatge >                                                    |  |  |  |
| <u>F</u> itxer <u>E</u> dició [                                               | Inserir                                      | Preguntes                                                          | <u>Opcions</u>                                      | Ajuda                                                                     |                                                                      |  |  |  |
| 🐴 🕞 📮                                                                         | 💦 Ima                                        | itge                                                               | )                                                   | 💥 Imatge de                                                               | es d'Internet                                                        |  |  |  |
|                                                                               | du Eul                                       | laç                                                                | ,                                                   | 🛃 Imatge de                                                               | es d'un <u>f</u> itxer local                                         |  |  |  |
| Localitza la subca                                                            | rpeta IM                                     | ATGES de la                                                        | carpeta <b>cu</b>                                   | rs hotpotatoes                                                            |                                                                      |  |  |  |
| Aquí hi trobaràs fu                                                           | ulla1.jpg                                    | Fes-hi clic da                                                     | amunt                                               |                                                                           | 1                                                                    |  |  |  |
|                                                                               |                                              |                                                                    |                                                     |                                                                           |                                                                      |  |  |  |
| <ul> <li>Picture alignment</li> <li>C Left</li> </ul>                         | Wi                                           | dth: 164                                                           | Height:                                             | 120                                                                       |                                                                      |  |  |  |
| C Right                                                                       |                                              |                                                                    | spect ratio                                         |                                                                           |                                                                      |  |  |  |
| С Тор                                                                         | AIL                                          |                                                                    | 7                                                   |                                                                           |                                                                      |  |  |  |
| C Middle                                                                      | Link U                                       | RL:  /curs hotpota                                                 | atoes/imatges/F                                     | ULLA1.JPG                                                                 |                                                                      |  |  |  |
| C Bottom                                                                      |                                              | 🔜 Load                                                             | 4   🗸                                               | ок                                                                        |                                                                      |  |  |  |
|                                                                               |                                              |                                                                    |                                                     |                                                                           |                                                                      |  |  |  |
| En aquest cas no<br>adients per a l'ex<br>Mor POTATOES<br>ha de col·locar i d | cal toca<br>kercici, b<br>escriu<br>e quines | r les mides ja<br>asta canviar<br>rà al lloc d'inse<br>dimensions. | que les ima<br>l'alineació<br>erció una sèi         | atges s'han guard<br>marcant <b>left</b> i pir<br>rie de codis, per in    | lat amb les mides<br>tjar sobre <b>OK</b> , el<br>dicar quina imatge |  |  |  |
| Repeteix el proceo<br>troben en la subca                                      | diment ar<br>arpeta <b>IN</b>                | nb les altres c<br>IATGES                                          | lues imatge                                         | s flor1.jpg i fruit1                                                      | . <b>jpg</b> que també es                                            |  |  |  |
| L'apartat Q1 ha de                                                            | e quedar                                     | L'apartat Q1 ha de quedar així:                                    |                                                     |                                                                           |                                                                      |  |  |  |

| Q1 Es<br>src<br>alig<br>alta                               | criu el nom científic o comú amb què es coneix l'arbust del qual et mostram fu<br>:="/curs hotpotatoes/imatges/FULLA1.JPG" alt="FULLA1.JPG" width="164" hi<br>yn="left" border="0"> <img align="left" border="0" flor1.jpg"="" height="120" src="/curs hotpotatoes/imatges/FLOR1.JPC&lt;br&gt;=" width="153"/> <img s<br=""/> potatoes/imatges/FRUIT1.JPG" alt="FRUIT1.JPG" width="145" height="120" a |
|------------------------------------------------------------|----------------------------------------------------------------------------------------------------|
| Ara has d'indicar a                                        | al <b>INCT POTATOES</b> les respostes a la qüestió                                                                                                    |
| En aquest cas les<br>Arbocera, Arboç,                      | possibles respostes correctes serien:<br>Arbocer, Alborçó, Madroño, Arbutus unedo                                                                                                    |
| 1 Arbocera                                                 | 1                                                                                                    |
| 2 Arboç                                                    |                                                                                                    |
| 3 Arbocer                                                  |                                                                                                    |
| 4 Alborçó                                                  |                                                                                                    |
| Pots passar a la c                                         | inquena i sisena respostes pitjant sobre                                                                                                    |
| Ara ja has acabat treball, has d'expo                      | d'introduir les dades de la primera qüestió, per veure el resultat del teu<br>ortar a web, pitjant sobre,                                                                                                    |
| Et sortirà el quadr<br>Guardar como                        | e de diàleg per guardar el document HTM,                                                                                                    |
| Guar <u>d</u> ar en: 🔂 cu                                  | rs hotpotatoes 💽 🖛 🖻 📸 🎟 🗸                                                                                                    |
| imatges<br>activitat1.htm<br>matges1.htm<br>modificat1.htm |                                                                                                    |
| Nombre de archivo:                                         | FLORA <u>G</u> uardar                                                                                                    |
| Guardar c <u>o</u> mo tipo:                                | HTML files (*.htm) Cancelar Ayuda                                                                                                    |
| pots posar el mai<br><b>flora.jqz</b> (formula             | teix nom <b>FLORA</b> . A la carpeta <b>curs HotPotatoes</b> tindràs un fitxer<br>ri JQuiz) i un fitxer <b>flora.htm</b> (exportació a format web del formulari)                                                                                                    |

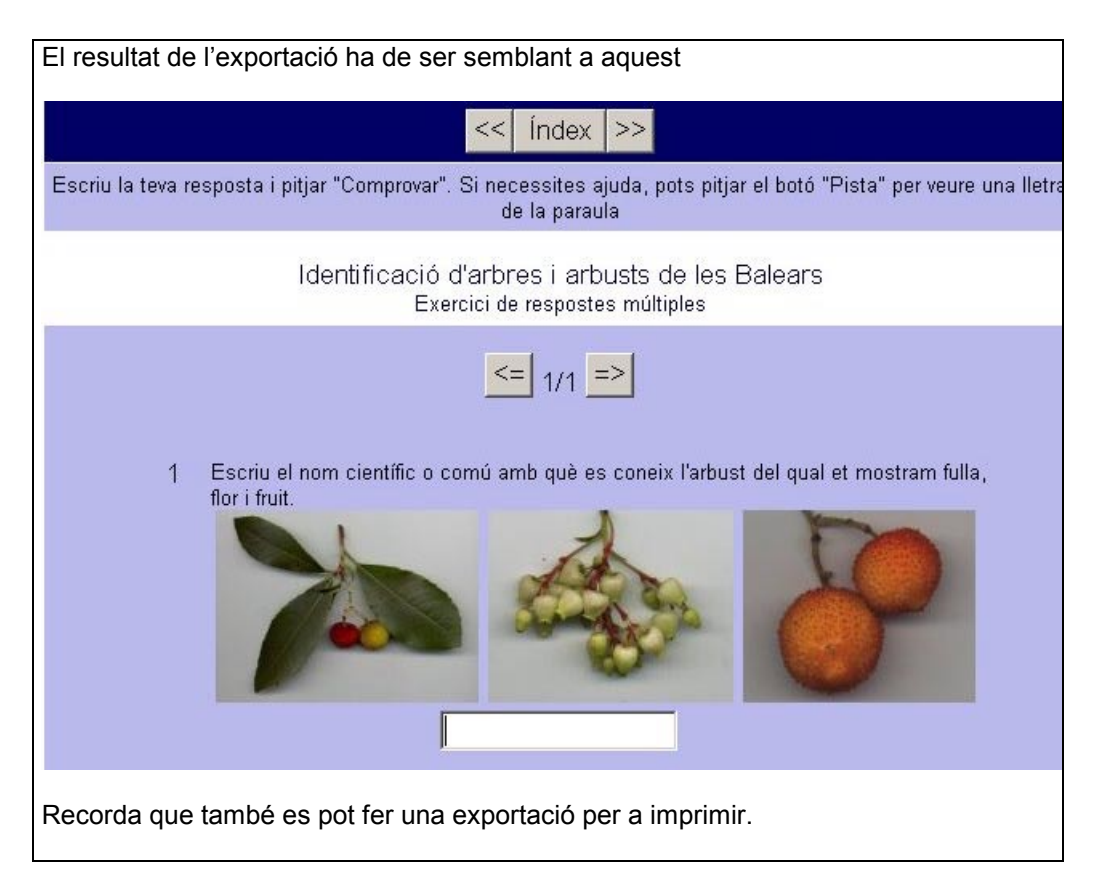

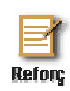

#### Activitat de consolidació i reforç 3 Modificacions en l'aspecte estètic de la pàgina

En aquesta activitat aprendràs a fer modificacions en l'aspecte estètic de la pàgina web, colors, tipus de lletra, etc.

Tanca l'explorador.

Amb l'activitat flora.jqz activa, ves a Opcions > Configurar la sortida

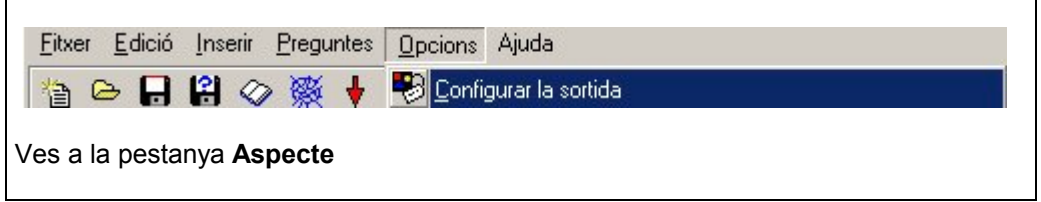

| 🚰 Arxiu de configuració: C:\Archivos de p   | rograma\HotPotatoes\catalan5.cfg               |
|---------------------------------------------|------------------------------------------------|
| <u>E</u> dició <u>I</u> nserir              |                                                |
| Títol/Instruccions   Indicaccions / Suggeri | ments   Botons   Aspecte   Comentari   Other   |
|                                             |                                                |
| URL de la imatge de fons:                   | 🕞 Bu                                           |
| Estil de font per a la pàgina: Geneva,A     | Arial                                          |
|                                             | - Orandària dal mara aunarian                  |
|                                             |                                                |
| Title                                       | 25 G Borr                                      |
| Title                                       | (o rei                                         |
| Text text text text text text text text     | Color barra de navegació: #000066              |
| text text text text text text text text     | Color de fons de la nàgina: #fffff             |
| IexI                                        |                                                |
|                                             | Color del titol: j#000033                      |
|                                             | Color de fons de l'exercici:  #bbbbee          |
| Hyperlink<br>Visited hyperlink              | Color del vincle: #0000ff                      |
|                                             | Color del vincle visitat: #0000cc              |
| ⊻ista preliminar                            | Color del text: #000000                        |
|                                             |                                                |
|                                             |                                                |
|                                             |                                                |
| 🕞 <u>C</u> arregar 🛛 🔒 <u>G</u> uardar      | 🕄 Guardar c <u>o</u> m a 🛛 🖌 Accep <u>t</u> ar |
|                                             |                                                |
| Fes els canvis que creguis oportuns, en     | acabar pitia sobre Acceptar, per veure els     |
| efectes dels canvis efectuats has de torna  | ir a exportar el <b>JQuiz.</b>                 |

Guarda el resultat dels teus canvis, tant l'exportació com el fitxer originari, amb els noms flora2.htm i flora2.jqz en la carpeta curs hotpotatoes.

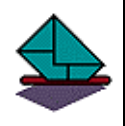

#### Activitat de lliurament obligat 3

Abans de començar has de crear una carpeta anomenada **flora** dins la carpeta **curs hotpotatoes**, per anar-hi guardant tots els fitxers relacionats amb l'activitat.

Has d'elaborar una activitat de resposta curta amb 5 qüestions semblants a l'anterior, configura la sortida de manera que només en surtin tres a l'atzar. A la carpeta **imatges** de la carpeta **curs hotpotatoes** trobaràs una sèrie d'imatges de fulles, flors i fruits que pots emprar en el l'elaboració de l'activitat. A la graella que es troba a continuació de l'activitat trobaràs una sèrie de dades que et poden ser útils. (Informació treta del llibre Arbres i Arbusts de les Balears de Joan Rita i Jordi Carulla.)

Un possible procés de feina seria: Crear una carpeta anomenada **flora**, Copiar-hi les imatges que hagis d'emprar, Amb el Hotpotatoes, crear el document JQUIZ amb les cinc qüestions i guardar-lo a la mateixa carpeta Fer l'exportació, modificant el que calgui per fer-ne aparèixer només tres cada vegada i guardar-la al mateix lloc. Comprovar el funcionament del document HTML Compactar amb el winzip tot el contingut de la carpeta i lliurar-lo a la tutoria.

| 1 | Arbust | Arbocera, arboç, Arbocer,Alborçó, (català)<br>Madroño (castellà)<br>Arbutus unedo (científic)                                                                       | Fulla1.jpg<br>Flor1.jpg<br>Fruit1.jpg |
|---|--------|----------------------------------------------------------------------------------------------------|---------------------------------------|
| 2 | Arbust | Cirerer de Pastor, Garguller, Espinaler, Espinal,<br>Arç blanc<br>Espino albar<br>Crataegus monogyna                                                                | Fulla2.jpg<br>Flor2.jpg<br>Fruit2.jpg |
| 3 | Arbust | Murta, Murtera, Murtra<br>Mirto, Arrayán<br>Myrtus communis                                                                                                    | Fulla3.jpg<br>Flor3.jpg<br>Fruit3.jpg |
| 4 | Arbust | Mata, Llentiscle, llentrisca<br>Lentisco<br>Pistacia lentisca                                                                                                    | Fulla4.jpg<br>Flor4.jpg<br>Fruit4.jpg |
| 5 | Arbust | Esbarzer, Romaguera, Abatzer<br>Zarza<br>Rubus ulmifolius                                                                                                    | Fulla5.jpg<br>Flor5.jpg<br>Fruit5.jpg |
| 6 | Arbust | Cirerer de Betlem, Cireretes del Bon Pastor,<br>Guindes del Bon Pastor, Cireretes guindes,<br>Galzeran, Brusc<br>Rusco, Brusco, Arrayán morisco<br>Ruscus aculeatus | Fulla6.jpg<br>Flor6.jpg<br>Fruit6.jpg |
| 7 | Arbust | Aritja, Aritjol, Heura espinosa, Heura del diable<br>Zarzaparrilla<br>Smilax aspera                                                                                 | Fulla7.jpg<br>Flor7.jpg<br>Fruit7.jpg |
| 8 | Arbre  | Garrover, garrofer<br>Algarrobo<br>Ceratonia siliqua                                                                                                    | Fulla8.jpg<br>Flor8.jpg<br>Fruit8.jpg |

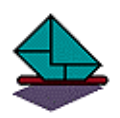

#### Activitat de lliurament obligat 4

Crea la carpeta per a l'activitat.

Elabora una activitat de resposta breu sobre un tema del teu interès amb un mínim 5 qüestions. Inclou imatges en les preguntes o respostes i configura la sortida per tal que cada vegada que s'obri la pàgina en surtin només tres.

Comprimeix la carpeta de l'activitat i envia-la a la tutoria.

### 2.3 Utilització del mòdul per elaborar trencaclosques de text (JMix)

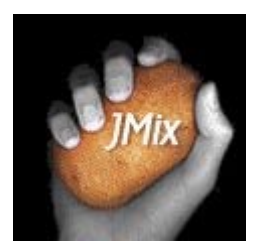

El **JMix** és el mòdul de **MOT POTATOES** que permet elaborar trencaclosques de text.

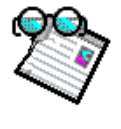

#### Activitat d'introducció 7 Elaboració d'un trencaclosques de text

L'activitat consisteix a fer un trencaclosques de text amb la definició de **número** que és: **Nombre amb què una cosa és designada dins una sèrie o col·lecció.** 

Per fer això:

1.-Posa en marxa el mòdul **JMix** d'una manera semblant a com ho has fet amb el **JBC** o amb el **JQuiz** en activitats anteriors.

| Al quadre <b>Títol</b><br>escriuràs <b>Definició</b><br>de número                                           | Títol | Definició                                                      | de número |
|----------------------------------------------------------------------------------------------------|-------|----------------------------------------------------------------|-----------|
| Al quadre <b>Text</b>                                                                                       |       | Text princ                                                     | ipal      |
| principal escriuràs<br>la definició de<br>número<br>fragmentant-la,<br>posant una paraula<br>en cada línia. |       | Nombre<br>amb<br>què<br>una<br>cosa<br>és<br>designada<br>dins |           |

Ara ja hem acabat la primera fase, la introducció de dades. En aquest moment ja podem fer una primera exportació de la nostra activitat.

En aquest mòdul tenim tres opcions a l'hora d'exportar

| 廢   | 願 🚧        |                 | a aquest exercio                 | <mark>si per crear una p</mark> | pàgina DHTM     | L compatible a | mb la versió 4 | dels navegado   | ors (F4)         |             |
|-----|------------|-----------------|----------------------------------|---------------------------------|-----------------|----------------|----------------|-----------------|------------------|-------------|
|     | Exporta    | aquest exerci   | x <mark>i per crear una</mark> p | oàgina Web del I                | tipus "Arrosse  | gari deixarana | r'' compatible | amb la versió 5 | 5 dels navegador | s (Ctrl+F5) |
| Exp | orta aques | st exercici per | crear una pàgin                  | a Web de la ver                 | rsió 5 de Hot F | Potatoes (F5)  |                |                 |                  |             |

En funció de la versió del navegador d'internet que se suposa que s'emprarà per visualitzar la pàgina pitjarem sobre una o altra opció.

Si pitges sobre <u>Si</u>, com en els altres mòduls del **POTATOES**, et conduirà a guardar el document **HTML** abans de mostrar-te el resultat.

Apareixerà un quadre de diàleg semblant a aquest

| Guardar como                                                                     |                    |   | <u>? ×</u>        |
|----------------------------------------------------------------------------------|--------------------|---|-------------------|
| Guar <u>d</u> ar en: 🔂                                                           | curs hotpotatoes   | - | 🖻 💣 🎟 •           |
| <ul> <li>activitat1.htm</li> <li>imatges1.htm</li> <li>modificat1.htm</li> </ul> | n                  |   |                   |
| I<br><u>N</u> ombre de<br>archivo:                                               | numero             |   | <u>G</u> uardar   |
| Guardar c <u>o</u> mo                                                            | HTML files (*.htm) |   | Cancelar<br>Ayuda |

Anomenaràs l'activitat **numero** i la guardaràs a la carpeta **curs hotpotatoes** amb les altres activitats.

En clicar sobre Guardar, apareixerà el quadre

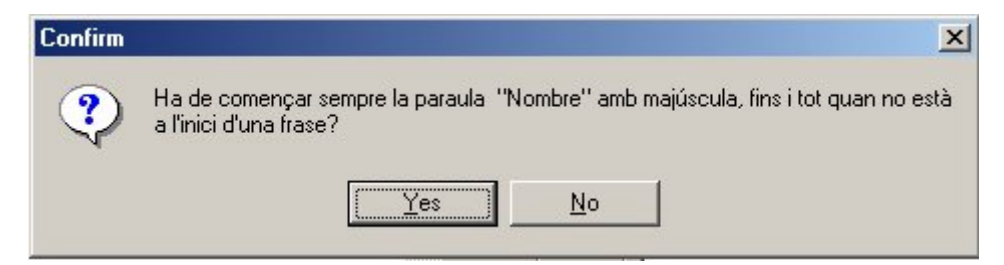

que ens demana si volem que la paraula **Nombre** sempre comenci amb majúscula, fins i tot quan no és a l'inici de la frase, això ens ho demana perquè el **JMix** permet configurar, com veurem més endavant, més d'una resposta correcta (textos alternatius) i pot ocórrer que en aquests textos alternatius la paraula **nombre** no vagi al començament de la frase.

En aquest cas contesta  $\mathbf{s}\mathbf{i}$  clicant sobre  $\mathbf{Yes}$ 

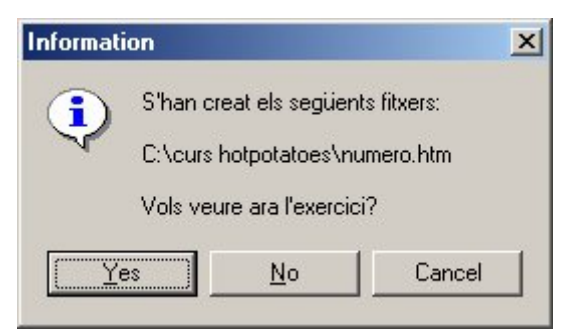

T'informa que ha creat numero.htm i et demana si vols veure l'exercici ara

Contesta Sí, clicant sobre Yes i apareixerà:

| Archivo       Edición       Lerramientas       Ayuda                                                                                                    | 🚰 Definició de número - Microsoft Internet Explorer                                                             | _ 8 ×      |
|----------------------------------------------------------------------------------------------------|----------------------------------------------------------------------------------------------------|------------|
|                                                                                                    | ∫ <u>A</u> rchivo <u>E</u> dición <u>V</u> er <u>F</u> avoritos <u>H</u> erramientas Ay <u>u</u> da             |            |
| Dirección (€) C:\exemples\trenca1.htm <ul> <li>(</li> <li>Índex &gt;&gt;</li> </ul> Posa les diferents parts del text en ordre. Quan pensis que la resposta és correcta, pitja al botó "Comprovar". Si dubtes, pitja al botó "Pista" per trobar el següent frament correcte.           Definició de número<br>Exercici de barrejar textos           Comprovar         Desfer         Reiniciar         Pista           una és sèrie dins cosa designada amb una o           què         Nombre         col·lecció            < | 📙 🕂 Atrás 🔹 🤿 🖉 🙆 🚮 🔯 Búsqueda 🕋 Favoritos 🧭 Historial 🛛 🖏 🖓 🚽 💭 🗾 🖳                                            |            |
| <                                                                                                    | Dirección 🖉 C:\exemples\trenca1.htm                                                                             | Vínculos » |
| <                                                                                                    |                                                                                                    |            |
| Posa les diferents parts del text en ordre. Quan pensis que la resposta és correcta, pitja al botó "Comprovar".<br>Si dubtes, pitja al botó "Pista" per trobar el següent frament correcte.<br>Definició de número<br>Exercici de barrejar textos<br>Comprovar Desfer Reiniciar Pista<br>una és sèrie dins cosa designada amb una o<br>què Nombre col·lecció                                                                                                    | << Index >>                                                                                                    |            |
| Si dubtes, pitja al botó "Pista" per trobar el següent frament correcte.<br>Definició de número<br>Exercici de barrejar textos<br>Comprovar Desfer Reiniciar Pista<br>una és sèrie dins cosa designada amb una o<br>què Nombre col·lecció                                                                                                    | Posa les diferents parts del text en ordre. Quan pensis que la resposta és correcta, pitia al botó "Comprovar". |            |
| Definició de número         Exercici de barrejar textos         Comprovar       Desfer       Reiniciar       Pista         una és sèrie dins cosa designada amb una o         Què Nombre       col·lecció         <                                                                                                    | Si dubtes, pitja al botó "Pista" per trobar el següent frament correcte.                                        |            |
| Definició de número         Exercici de barrejar textos         Comprovar       Desfer       Reiniciar       Pista         una       és       sèrie       dins       cosa       designada       amb       una       o         què       Nombre       col·lecció       amb       una       o         <                                                                                                    |                                                                                                    |            |
| Definició de número         Exercici de barrejar textos         Comprovar       Desfer       Reiniciar       Pista         una       és       sèrie       dins       cosa       designada       amb       una       o         què       Nombre       col·lecció       amb       una       o         <                                                                                                    |                                                                                                    |            |
| Comprovar       Desfer       Reiniciar       Pista         una       és       sèrie       dins       cosa       designada       amb       una       o         què       Nombre       col·lecció              <                                                                                                    | Definició de púmero                                                                                             |            |
| ComprovarDesferReiniciarPistaunaéssèriedinscosadesignadaambunaoquèNombrecol·lecció<                                                                                                    | Exercici de barrejar textos                                                                                     |            |
| <u>una és sèrie dins cosa designada amb una o</u><br><u>què Nombre col·lecció</u>                                                                                                    | Oursease Destan Distant                                                                                         |            |
| <u>una és sèrie dins cosa designada amb una o</u><br><u>què Nombre col·lecció</u><br><< Índex >>                                                                                                    | Comprovar Dester Reiniciar Pista                                                                                |            |
| <u>una es serie uns cosa designada amb una o</u><br><u>què Nombre col·lecció</u><br><< Índex >>                                                                                                    | una és sèris dins sess designado amb una s                                                                      |            |
| < Índex >>                                                                                                    | <u>una es serie uns cosa designada amb una o</u><br>què Nombre col·lecció                                       |            |
| << Índex >>                                                                                                    |                                                                                                    |            |
| < Index >>                                                                                                    |                                                                                                    |            |
|                                                                                                    | <pre></pre>                                                                                                    |            |
|                                                                                                    |                                                                                                    |            |
|                                                                                                    |                                                                                                    |            |
|                                                                                                    |                                                                                                    |            |
|                                                                                                    |                                                                                                    |            |
| Al Error en la pagina.                                                                                                    | Al Error en la pagina.                                                                                          |            |

Si has tingut problemes per saber què has de fer per reordenar la frase, no és culpa teva, la pantalla no et diu com ho has de fer. El que hauries d'haver fet és: Fer clic sobre les paraules en l'ordre que han de figurar a la frase. Això s'hauria d'explicar a la pantalla i és el que aprendràs a fer en l'activitat següent.

Abans de seguir convé anar al **JMix** i guardar el fitxer que has anat fent. Guarda'l a la carpeta **curs hotpotatoes** amb el nom **numero** el programa afegirà l'extensió **jmx** 

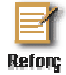

#### Activitat de consolidació i reforç 4 Fer que aparegui un missatge amb instruccions

botons... no surten com tu vols) has de fer:

Per fer que aparegui un missatge amb instruccions del que s'ha de fer per resoldre el trencaclosques o altres modificacions (Per ventura els elements fixos de l'exercici:

Amb el fitxer **numero.jmx** obert

**Opcions > Configurar la sortida** 

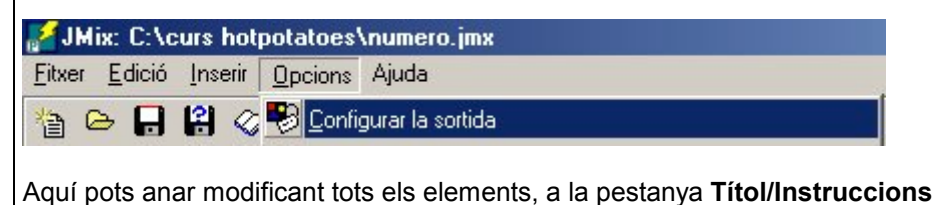

| Karviu de configuració: C:\Mis documentos\traduccio hot\HotPot_Catala\catala5.cfg                                                                                                    |            |                 |
|----------------------------------------------------------------------------------------------------|------------|-----------------|
| Titol/Instruccions   Indicaccions / Suggeriments   Botons   Aspecte   Comentari   CGI                                                                                                    |            |                 |
| Subtítol de l'exercici:                                                                                                    |            |                 |
| Exercici de barrejar textos                                                                                                    | *          |                 |
|                                                                                                    | Y          |                 |
| Instruccions:                                                                                                    |            |                 |
| Posa les diferents parts del text en ordre. Quan pensis que la resposta és correcta, pitja al<br>botó "Comprovar". Si dubtes, pitja al botó "Pista" per trobar el següent frament correcte. |            |                 |
|                                                                                                    | Y          |                 |
|                                                                                                    |            |                 |
|                                                                                                    |            |                 |
|                                                                                                    |            |                 |
|                                                                                                    |            |                 |
|                                                                                                    |            |                 |
|                                                                                                    |            |                 |
| Carregar Guardar 🎬 Guardar 🦉                                                                                                    | juda       |                 |
| Cel less't el quedre d'instruccione i secritu les de menero que que                                                                                                    | di alar al | aug c'ho do for |
| per resoldre el trencaclosgues.                                                                                                    |            | que s na de lei |
|                                                                                                    |            |                 |
| Pitja sobre <b>Acceptar</b> i exporta a web, guardant l'exportació amb                                                                                                    | el nom i   | numero1.htm,    |
| comprova que s'han recles mounicacions a les instruccions exp                                                                                                    | Undues     | 1               |
| Guarda el fitxer originari amb el mateix nom numero.jqz                                                                                                    |            |                 |

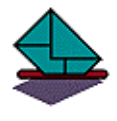

#### Activitat de lliurament obligat 5

Fes un trencaclosques de text on s'hagin d'ordenar els noms de les illes de l'arxipèlag balear per la seva extensió de petita a gran.

Comprimeix els arxius resultants i envia l'activitat a la tutoria.

# 2.4 Utilització del mòdul per elaborar exercicis de mots encreuats (JCros)

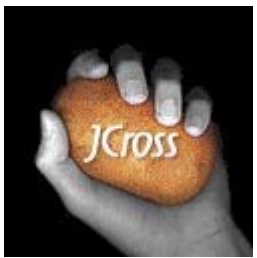

JCros és el mòdul del **MOTPOTATOES** que permet fer exercicis de mots encreuats.

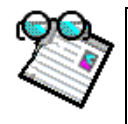

#### Activitat d'introducció 8 Elaboració d'un exercici de mots encreuats

Faràs uns mots encreuats (15x15) amb paraules del camp semàntic de les plantes amb informació treta de l'opuscle *Les plantes* de la col·lecció *Papers de Botànica* del Jardí Botànic de Sóller.

El resultat final podria ser una cosa així:

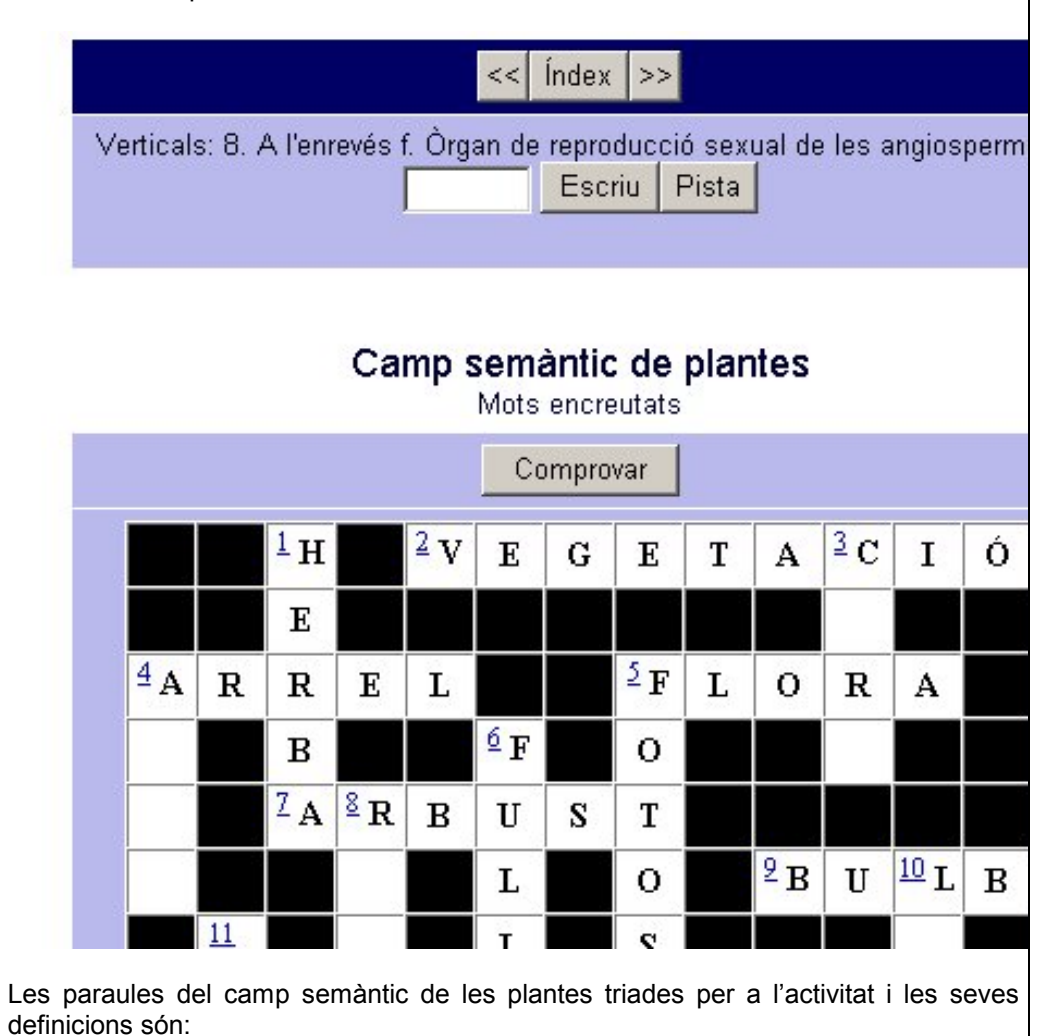

| Alga                  | f. Organisme autòtrof, fotosintetitzador, amb organització generalment tal·lofítica i vida bàsicament aquàtica.                                                                                                    |
|-----------------------|----------------------------------------------------------------------------------------------------|
| Arbre                 | m. Vegetal llenyós, generalment de més de cinc metres d'alçada, amb una tija simple denominada tronc, que en un moment determinat es ramifica i forma una capçada, d'un creixement en espessor considerable.                              |
| Arbust                | m. Vegetal llenyós, de menys de cinc metres d'altura sense un tronc preponderant perquè es ramifica a partir de la base.                                                                                                    |
| Arrel                 | f. Òrgan de les plantes, generalment subterrani, que creix de forma oposada a la tija<br>i que té com a funció principal la fixació del vegetal al substrat i a la captació d'aigua<br>i de sals minerals                                 |
| Botànica              | f. Ciència que estudia les plantes                                                                                                    |
| Bulb                  | m. Òrgan, ordinàriament subterrani, format per una tija curta i plana que treu arrels per la part inferior i per les fulles, membranoses o carnoses (túniques), disposades a manera d'escates.                                            |
| Corm<br>Flor<br>Flora | <ul><li>m. Eix de les plantes superiors constituït per arrel, tija i fulles.</li><li>f. Òrgan de reproducció sexual de les angiospermes.</li><li>f. Conjunt d'espècies que creixen espontàniament en una regió o pertanyen a un</li></ul> |

|             | període geològic.                                                                      |
|-------------|----------------------------------------------------------------------------------------|
| Fotosíntesi | f. Procés pel qual els organismes autòtrofs sintetitzen composts orgànics a partir     |
|             | d'anhídrid carbònic i aigua en presència de clorofil·la i utilitzant energia lumínica. |
| Fruit       | m. En les angiospermes, ovari o grup d'ovaris madurs amb les estructures               |
|             | associades que han madurat; conté les llavors.                                         |
| Fulla       | f. Òrgan verd de la planta, generalment laminar, on es realitza la fotosíntesi.        |
| Herba       | f. Planta poc lignificada, de manera que té poca consistència.                         |
| Herbari     | m. Conjunt de plantes, normalment dessecades, destinades a l'estudi o a                |
|             | l'ensenyança de la botànica.                                                           |
| Llavor      | f. Òvul fecundat i madur, conté l'embrió i les substàncies nutritives que l'han de     |
|             | nodrir en la germinació (endosperma)                                                   |
| Nus         | m. lloc de la tija on s'insereixen les fulles.                                         |
| Tija        | f. Òrgan de la planta que té com a principals funcions mantenir elevades les fulles i  |
|             | servir per al transport de substàncies al llarg del vegetal.                           |
| Vegetació   | f. Conjunt de plantes d'una àrea determinada                                           |
| -           |                                                                                        |

Totes aquestes dades les trobaràs al fitxer Activitats de mots encreuats plantes.doc que és a la carpeta curs hotpotatoes. Pots fer copiar i aferrar i així t'estalviaràs escriure tot això.

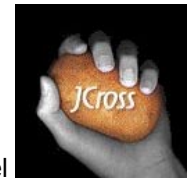

Obre el

| Títol                          |
|--------------------------------|
| Camp<br>semàntic de<br>plantes |

Al quadre del títol pots escriure, per exemple, camp semàntic de plantes

El JCros permet introduir les paraules a la graella de dues maneres:

1. La primera és introduir les paraules directament sobre la graella. T'has d'anar movent sobre la graella introduint lletra a lletra les paraules.

2. La segona és emprant el generador automàtic de graelles.

| Graella > Generador automàtic de | 🗧 🚰 JCross: [Sense títol]                          |  |  |  |  |  |  |
|----------------------------------|----------------------------------------------------|--|--|--|--|--|--|
| graelles                         | <u>Eitxer Edició Inserir Graella Opcions Ajuda</u> |  |  |  |  |  |  |
|                                  | ▲ Canviar grandària graella                        |  |  |  |  |  |  |

Apareix el quadre següent que has d'omplir amb les paraules, una a cada línia, que vols que apareguin en l'exercici, en aquest cas:

| lga<br>vrbre                                       | 🔺 🥂 Crea la graella                                                   |   |
|----------------------------------------------------|-----------------------------------------------------------------------|---|
| vrbust<br>vrrel<br>Jotànica<br>Julb<br>Sorm<br>Ior | Nombre de<br>paraules<br>emprades fins<br>ara amb millor<br>resultat: | l |

Pitja sobre el botó **Crea la graella** i el programa prova de col·locar aquestes paraules a la graella, en acabar o si tu pitges sobre **Atura't ara Això m'agrada** et mostra el resultat

|    |   |   |   | F | 0 | Т | 0 | S | Í | Ν | Т | E | S | 1 |  |
|----|---|---|---|---|---|---|---|---|---|---|---|---|---|---|--|
| А  | R | R | Е | L |   |   |   |   |   | U |   |   |   |   |  |
|    |   |   |   | 0 |   |   |   |   |   | S |   |   |   |   |  |
|    |   | Α |   | R | 0 | Ľ | F |   |   |   |   |   |   |   |  |
| F  | U | L | L | A |   |   |   |   |   |   |   |   |   |   |  |
| R  |   | G |   |   | в |   |   |   |   |   |   |   |   |   |  |
| U  |   | A | R | в | U | S | Т |   |   |   |   | L |   |   |  |
| I. |   |   |   |   | L |   |   |   |   |   |   | L |   |   |  |
| Т  | 1 | J | Α |   | в | 0 | Т | À | N | 1 | С | A |   |   |  |
|    |   | - | R |   |   |   |   |   |   | 1 |   | ۷ |   |   |  |
| н  | E | R | в | Α | R | T |   |   |   |   | С | 0 | R | М |  |
|    |   |   | R |   |   |   |   |   |   |   |   | R |   |   |  |
| ٧  | E | G | E | Т | A | С | 1 | Ó |   |   |   |   |   |   |  |

Per casualitat hem descobert que si una paraula (**flor**) està continguda en una altra (**flora**), el programa no la col·loca. Per solucionar això hi ha dues possibilitats:

- 1. Si hi ha espai a la graella una vegada col·locades les altres, la col·loques manualment
- 2. L'escrius a l'inrevés (ROLF) al quadre Generador automàtic i fas repetir Crea la graella

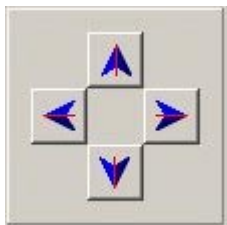

Si vols amb les fletxes pots desplaçar el conjunt en qualsevol direcció

Ara has d'introduir les definicions, per fer-ho has de clicar sobre Definicions

Marcam la paraula de la qual volem escriure la definició i a l'espai inferior escrivim la definició, en el cas de **vegetació** seria així:

| Horitz | Paraules  | Definicions |
|--------|-----------|-------------|
| 2      | VEGETACIÓ |             |
| 1      | ARREL     |             |
| 5      | FLORA     |             |
| 7      | ARBUST    |             |
| 9      | BULB      |             |

#### Pitja sobre OK

Repetim el procediment amb totes les altres paraules Si has posat Flor a l'inrevés, recorda que ho has d'indicar a l'usuari. Per a poder exportar s'han d'haver introduït totes les "**pistes**"

Una vegada introduïdes totes les pistes podràs **exportar a web** o **exportar per a imprimir**. Guarda **l'exportació a web** amb el nom **plantes.htm** Guarda el fitxer originari (el fet amb **JCros**) amb el nom **plantes**, el programa li afegirà l'extensió (**jcw**).

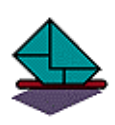

#### Activitat de lliurament obligat 6

Fes una activitat de mots encreuats, amb un mínim de 10 paraules, relacionades amb un tema relacionat amb la teva àrea.

Comprimeix els arxius resultants i envia l'activitat a la tutoria.

### 2.5 Utilització del mòdul per elaborar exercicis d'associació (JMatch)

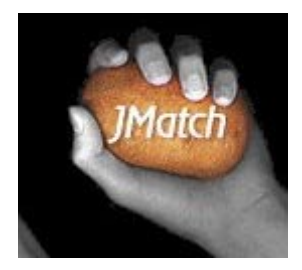

JMatch és el mòdul del **MOT POTATOFS** que permet fer exercicis d'associació.

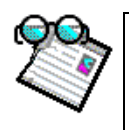

Activitat d'introducció 9 Elaboració d'un exercici d'associació amb el Jmatch

Es proposa fer un exercici d'associació amb imatges de personatges de la guerra civil i els seus noms o malnoms.

| << Índex                                                                                                    | >>                                                                                                    |  |  |  |  |  |
|----------------------------------------------------------------------------------------------------|----------------------------------------------------------------------------------------------------|--|--|--|--|--|
| Aparella els ítems de la dreta                                                                                                    | a amb els de l'esquerra                                                                                                    |  |  |  |  |  |
|                                                                                                    | De quin personatge es tracta?<br>De quin personatge es tracta?<br>Lluís Companys<br>Pasionaria<br>Federico Garcia Lorca<br>Miguel Hernández<br><u>Santiago Carrillo</u><br><del>De quin personarge co tractar</del>                      |  |  |  |  |  |
| N'S                                                                                                    | De quin personatge es tracta? 💌                                                                                                    |  |  |  |  |  |
| A la carpeta imatges del curs trobaràs imatges de Santiago Carrillo, Miguel Hernández,<br>Federico Garcia Lorca, La Pasionaria i Lluís Companys. Pots emprar aquestes imatges o<br>d'altres que creguis adients d'aquests o d'altres personatges<br>Els noms amb que s'han guardat les imatges són<br><b>companys.jpg, carrillo.jpg, lorca.jpg, mhernandez.jpg i passionaria.jpg</b><br>Obre el <b>JMatch</b><br>Al guadre títol escriu: <b>Personatges de la guerra civil espanyola</b>                                                                                                    |                                                                                                    |  |  |  |  |  |
| Obre el <b>JMatch</b><br>Al quadre <b>títol</b> escriu: <b>Personatges de la gue</b>                                                                                                    | erra civil espanyola                                                                                                    |  |  |  |  |  |
| Obre el <b>JMatch</b><br>Al quadre <b>títol</b> escriu: <b>Personatges de la gue</b><br><b>Títol</b>                                                                                                    | erra civil espanyola<br>Personatges de la guerra civil espar                                                                                                    |  |  |  |  |  |
| Obre el <b>JMatch</b><br>Al quadre <b>títol</b> escriu: <b>Personatges de la gue</b><br><b>Títol</b> P<br>A la columna de l'esquerra inserirem les imate                                                                                                    | erra civil espanyola<br>Personatges de la guerra civil espar<br>ges i a la de la dreta inserirem els noms.                                                                                                    |  |  |  |  |  |
| Obre el <b>JMatch</b><br>Al quadre <b>títol</b> escriu: <b>Personatges de la gue</b><br><b>Títol P</b><br>A la columna de l'esquerra inserirem les imatge<br>Abans d'inserir cap imatge el programa et farà<br>com escriure el camí a la imatge.                                                                                                    | erra civil espanyola<br>Personatges de la guerra civil espar<br>ges i a la de la dreta inserirem els noms.<br>a guardar el fitxer JMatch (.jmt) per saber                                                                                |  |  |  |  |  |
| Obre el <b>JMatch</b> Al quadre títol escriu: <b>Personatges de la gue</b> Títol       P         A la columna de l'esquerra inserirem les imatge         Abans d'inserir cap imatge el programa et farà com escriure el camí a la imatge.         Et col·locaràs al quadre 1 i faràs Inserir > Imatge         Inseir Items Opcions Ajuda         Imatge         Imatge                                                                                                    | erra civil espanyola<br>erra civil espanyola<br>ersonatges de la guerra civil espar<br>ges i a la de la dreta inserirem els noms.<br>a guardar el fitxer JMatch (.jmt) per saber<br>atge > Des d'un fitxer local<br>a d'Internet<br>ocal |  |  |  |  |  |
| Obre el <b>JMatch</b><br>Al quadre títol escriu: <b>Personatges de la gua</b><br><b>Títol</b> P<br>A la columna de l'esquerra inserirem les imata<br>Abans d'inserir cap imatge el programa et farà<br>com escriure el camí a la imatge.<br>Et col·locaràs al quadre 1 i faràs <b>Inserir &gt; Ima</b><br><u>Inserir (tems Opcions Ajuda</u><br><u>Inserir (tems Opcions Ajuda</u> ) | erra civil espanyola<br>erra civil espanyola<br>erra civil espanyola<br>ges i a la de la dreta inserirem els noms.<br>a guardar el fitxer JMatch (.jmt) per saber<br>atge > Des d'un fitxer local<br>a d'Internet<br>ocal                |  |  |  |  |  |
| Obre el JMatch<br>Al quadre títol escriu: Personatges de la gua<br>Títol P<br>A la columna de l'esquerra inserirem les imata<br>Abans d'inserir cap imatge el programa et farà<br>com escriure el camí a la imatge.<br>Et col·locaràs al quadre 1 i faràs Inserir > Ima<br>Inserir Items Opcions Ajuda<br>Inserir Items Opcions Ajuda                                                                                                    | erra civil espanyola<br>erra civil espanyola<br>erra civil espanyola<br>ges i a la de la dreta inserirem els noms.<br>a guardar el fitxer JMatch (.jmt) per saber<br>atge > Des d'un fitxer local<br>adjintemet<br>ocal                  |  |  |  |  |  |

|         |                                                                                                    | Esquerra (ítems ordenat                                                                           |                               | Dreta (ítems barrejats) |                         |  |  |  |  |
|---------|----------------------------------------------------------------------------------------------------|---------------------------------------------------------------------------------------------------|-------------------------------|-------------------------|-------------------------|--|--|--|--|
| 1       | <imo<br>widt</imo<br>                                                                                | g src="imatges/carrillo.jpg" alt="ca<br>h="146" height="196" border="0"><                         | 4                             | Santiago Carrillo       |                         |  |  |  |  |
| Ara has | vra has de repetir el procés amb els altres personatges. Ha de quedar una cosa així.                 |                                                                                                   |                               |                         |                         |  |  |  |  |
| Tito    | ol                                                                                                   | Pers                                                                                              | onatges de                    | e la                    | uguerra civil espanyola |  |  |  |  |
|         |                                                                                                    | Esquerra (ítems ordena                                                                            | ts)                           |                         | Dreta (items barrejats) |  |  |  |  |
| -       | <pre>{img src="imatges/carrillo.jpg" alt="carrillo.jpg width="146" height="196" border="0"&gt;</pre> |                                                                                                   |                               |                         | Santiago Carrillo       |  |  |  |  |
|         | 2                                                                                                    | <pre><img alt="companys.jpg" border="0" height:="" src="imatges/companys.jpg" width="78"/></pre>  |                               | Lluís Companys          |                         |  |  |  |  |
|         | 3                                                                                                    | <img 250"="" alt="lorc&lt;br&gt;width=" border="0" height="165" src="imatges/lorca.jpg"/>         |                               | Federico Garcia Lorca   |                         |  |  |  |  |
|         | 4                                                                                                    | <img <br="" src="imatges/mhernandez.jpg"/> alt="mhernandez.jpg" width="91" heig<br>border="0">    |                               | Miguel Hernández        |                         |  |  |  |  |
|         | 5                                                                                                    | <img <br="" src="imatges/passionaria.jpg"/> alt="passionaria.jpg" width="99" heigh<br>border="0"> |                               | Pasionaria              |                         |  |  |  |  |
|         |                                                                                                    |                                                                                                   | De quin personatge es tracta? |                         |                         |  |  |  |  |

Al quadre **Defecte** pots escriure un missatge per avisar del que s'ha de fer.

El **JMatch**, de la mateixa manera que el **JMix** permet fer tres tipus d'exportació L'exportació amb més bons resultats per a aquesta activitat, sota el meu punt de vista,

és la 🦉 , que és la que proporciona un mecanisme més còmode de resolució.

Fes les tres exportacions, guardant els fitxers **html** amb els noms **civil1**, **civil2** i **civil3**, i analitza els resultats, Quin t'agrada més?

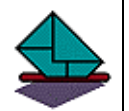

## Activitat de lliurament obligat 7

Activitat Obtenció d'imatges amb el Google i posterior edició amb el PaintShopPro.

En aquesta activitat aconseguiràs unes imatges a Internet, modificaràs les seves mides amb el **PaintShopPro** i els seus formats, si escau. Amb aquestes imatges faràs un exercici d'associació (Jmatch), per acabar comprovaràs el seu funcionament i el lliuraràs a la tutoria.

Una de les maneres d'obtenir imatges digitals és baixar-les d'internet. Es poden obtenir moltes imatges amb l'ajuda dels "cercadors" habituals posant el tema que es vol cercar dins el quadre de recerca corresponent. Els cercadors més emprats són:

Google <u>http://www.google.com</u> ,

Altavista <u>http://www.altavista.com</u>

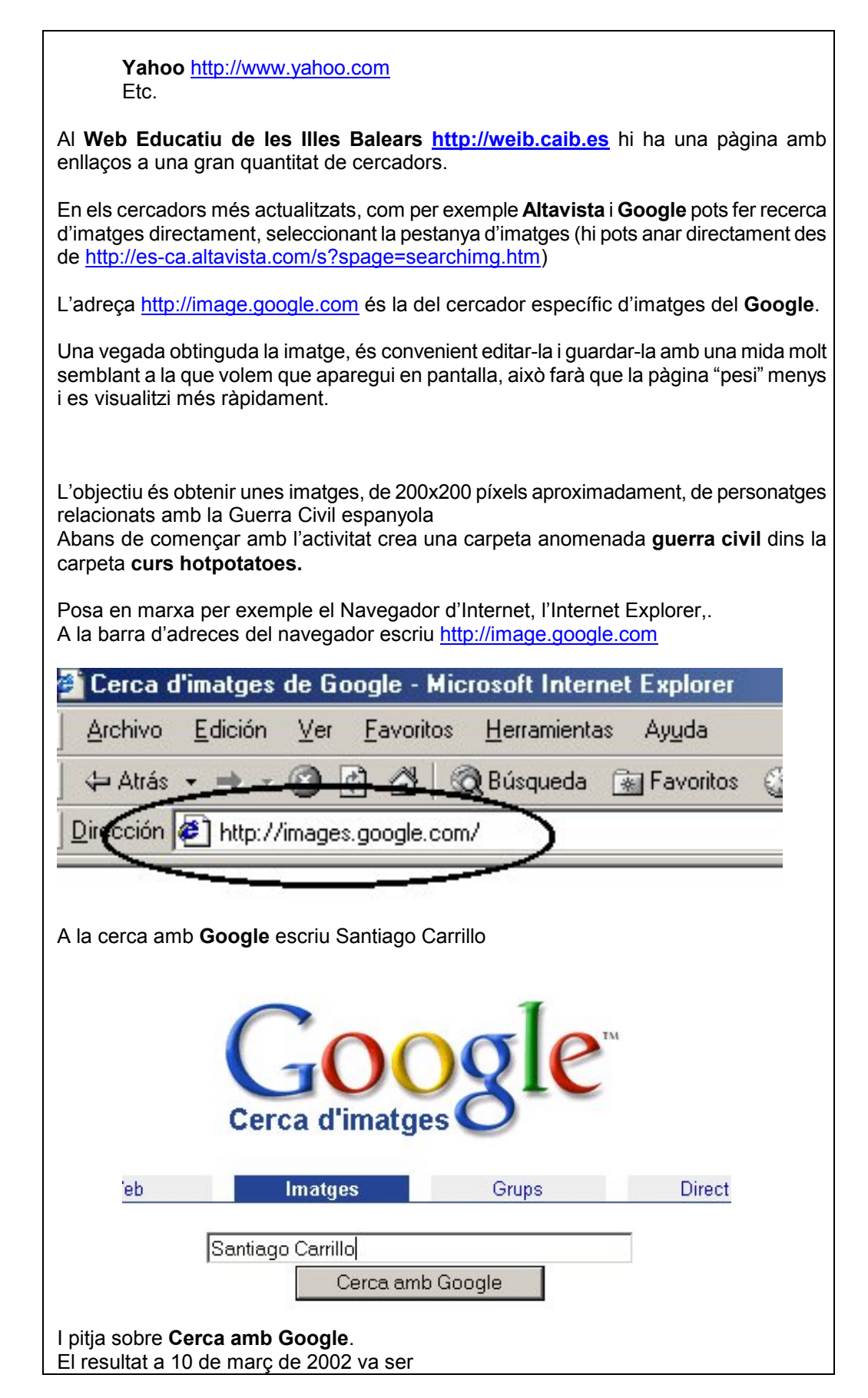

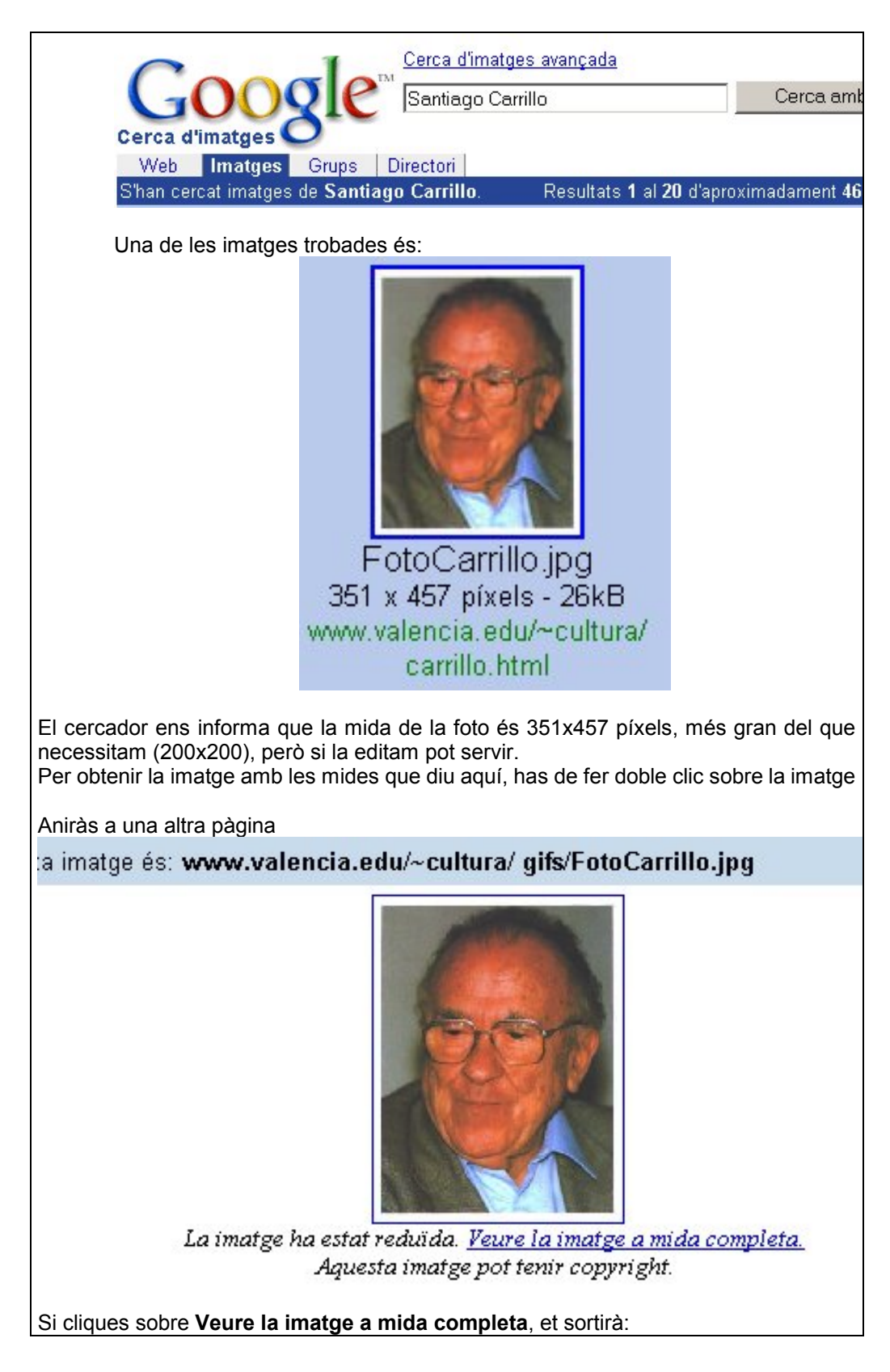

#### Elaboració d'activitats amb el HotPotatoes

| http://www.val<br>Archivo Edición                                                                                                  | encia.edu/~cultura/gifs/FotoCarrillo.jpg - Microsoft Internet Explorer<br>Ver Eavoritos Herramientas Ayuda       |
|----------------------------------------------------------------------------------------------------|----------------------------------------------------------------------------------------------------|
| ↔ Atrás → →                                                                                                    | 🖉 🕼 🕼 Búsqueda 🗟 Favoritos 🍏 Historial   🖏 - 🎒 📷 📃                                                               |
| Urection e http:/                                                                                                    | //www.valencia.edu/~cultura/gits/FotoUamilio.jpg                                                                 |
|                                                                                                    |                                                                                                    |
| Per baixar-la al teu ordinador<br>la dreta                                                                                         | , has de col·locar el cursor sobre la imatge i pitjar el botó de                                                 |
| T'apareixerà el menú contex                                                                                                    | tual següent:                                                                                                    |
|                                                                                                    | A <u>b</u> rir vínculo<br>Abrir ⊻ínculo en una ventana nueva<br>ä <u>u</u> ardar destino como<br>mprimir destino |
| ł                                                                                                    | Actioning                                                                                                    |
| 1                                                                                                    | <u>a</u> uardar imagen como                                                                                      |
|                                                                                                    | <u>stablecer como papel ta</u> piz<br>Establecer como elemento de escritorio                                     |
| (<br>(<br>(<br>(<br>F                                                                                                    | C <u>o</u> rtar<br>C <b>opiar</b><br>Copiar acceso <u>d</u> irecto<br>Pega <u>r</u>                              |
| 1                                                                                                    | Agregar a <u>F</u> avoritos                                                                                      |
| <u> </u>                                                                                                    | Propiedades                                                                                                    |
| Has de clicar sobre <b>Guarda</b><br>S'obrirà una finestra estànd<br>Fes-ho a la carpeta <b>guerra</b><br>nom <b>scarrillo.jpg</b> | ar imagen como<br>ard de <b>Guardar</b><br>civil que has creat dins la carpeta curs hotpotatoes amb el           |
| L'aplicació d'un conjunt d'ir<br>Potatoes necessita d'un pro                                                                       | matges obtingudes d'Internet per a ser emprades al <b>Hot</b> océs d'adaptació que pot afectar dos punts:        |

1.-La mida en píxels de la imatge. Amb tota seguretat el conjunt d'imatges que et baixis d'internet per aplicar a una activitat tendrà mides molt diferents. Si les imatges han d'aparèixer en una mateixa activitat és convenient, en moltes ocasions, que tenguin la mateixa mida o molt semblant. Per ventura per acabar d'ajustar les mides hauràs d'emprar una d'aquestes dues eines del programa

L'eina **modificar tamaño:** que permet modificar la mida de la imatge. És útil quan la imatge és molt gran i si la tallam perdem informació significativa En el cas de l'exemple tenim una imatge de 351x457 píxels i el que volem és una imatge d'aproximadament 200X200

Per fer el canvi empraràs el programa **PaintShopPro**, en pots trobar una versió d'avaluació de 30 dies de durada al CD. de Materials. Instal·la el **PaintShopPro**, si no el tens instal·lat

Obre el PaintShopPro

Obre la imatge scarrillo.jpg al PaintShopPro

Archivo > Abrir ves a la subcarpeta guerra civil de la carpeta curs hotpotatoes i selecciona scarrillo.jpg

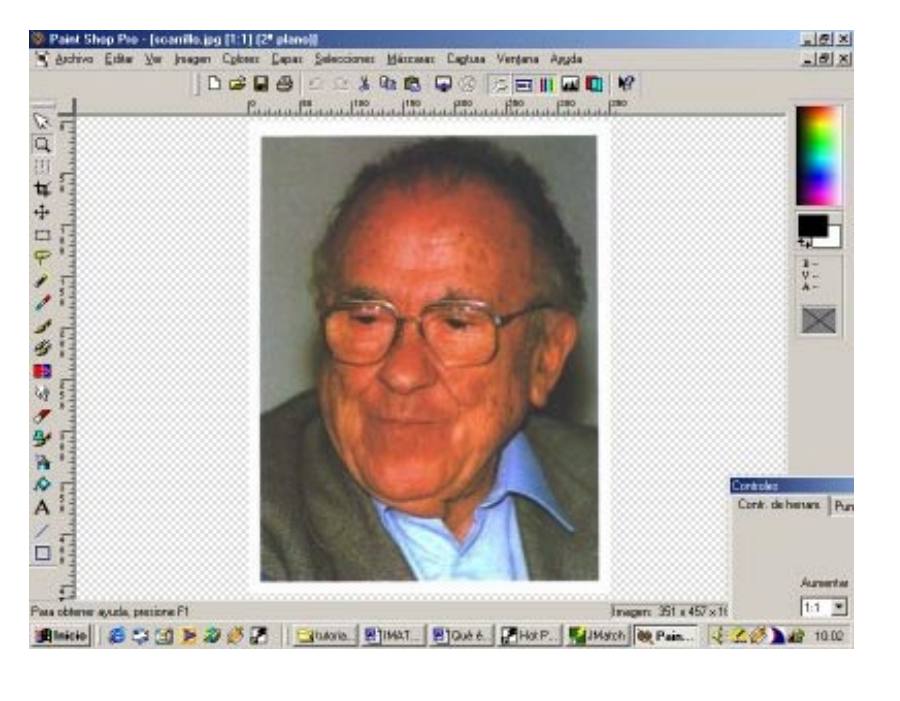

#### Imagen > modificar tamaño

fixa una de les dues dimensions a 200, l'altre s'ajustarà per mantenir les proporcions.

| Modifica         | ir ei tamano             |             |           | 2       |
|------------------|--------------------------|-------------|-----------|---------|
| Ancho            | amaño de Pi <u>x</u> els | x Aļtura    | 260       | ÷       |
| ia sobre accepta | ar i ja tendràs la in    | natge a una | mida de 2 | 200X260 |

| En aquest cas per retallar un poc l'alçada de la foto pots emprar aquesta eina                                                                                                    |
|----------------------------------------------------------------------------------------------------|
| Clica sobre i situa't a un dels extrems del tros d'imatge que vols seleccionar, pitja el botó dret i arrossega fins a l'extrem oposat, si no es selecciona el tros que tu vols torna a provar-ho. Quan hagis seleccionat el tros correcte has de fer Editar > copiar i després Editar > Pegar > Pegar como nueva imagen                                                                                                    |
| Archive Fifty Ver Imagen Column Canas Sciencings Managers Cashur Ventama (                                                                                                    |
| Archivo Editar Ver Imagen Colores Lapas Selecciones Mascaras Captura Vertana /<br>Peshacer No disponible Ctrl+Z<br>Rehacer Ctrl+Alt+Z<br>Deshacer jistoria Mayús+Ctrl+Z<br>Cottar Ctrl+X<br>Copiar Ctrl+X<br>Copiar fusión Mayús+Ctrl+C<br>Como nueva imagen Ctrl+V<br>Regar Como nueva imagen Ctrl+V<br>Guarda el resultat de l'edició de la imatge amb el nom carrillo.jpg a la carpeta<br>guerra civil                                                                                                  |
| 2A més de la mida de la imatge a vegades s'ha de modificar el format de la imatge. El <b>Hot Potatoes</b> només accepta formats d'imatges el <b>GIF i</b> el <b>JPEG</b> . Encara que aquests dos formats són els dos més freqüents de les imatges a Internet, si la imatge que baixes d'internet no està en un d'aquests dos formats, la pots obrir en el <b>PaintShopPro</b> i amb l'opció <b>guardar como</b> la pots guardar en format <b>JPEG</b> o <b>GIF</b>                                        |
| Compat. con JPEG - JFIF (*.jpg;*.jif;*.jpeg)                                                                                                    |
| S'aconsella el format <b>GIF</b> per a imatges molt contrastades i el <b>JPEG</b> per a imatges amb molt de matisos de color tipus foto. Realment per a pàgines web el que importa a més de la qualitat d'imatge, és el seu pes (mida del fitxer) que condiciona la velocitat de càrrega de la imatge.<br>El format <b>GIF</b> permet aplicar transparències, això vol dir que en les zones transparents es pot veure el fons de pàgina i fa la impressió d'una millor integració de la imatge a la pàgina |
| Seguint el procediment explicat a l'inici d'aquesta activitat aconsegueix 5<br>imatges dels personatges: Lluís Companys, Santiago Carrillo, Miguel<br>Hernández. La Pasionaria i Federico Garcia Lorca.                                                                                                    |
| Una vegada feta la cerca, aconseguides i guardades les imatges a la carpeta <b>guerra civil</b> , que has creat dins la carpeta <b>curs hotpotatoes</b> , has de canviar amb el <b>PaintShopPro</b> les mides de les imatges fins a deixar-les aproximadament a 200x200. Guarda les imatges ja editades a la mateixa carpeta d'abans amb uns noms que identifiquin clarament els personatges, això et facilitarà la feina a l'hora d'inserir-les a l'activitat <b>hotpotatoes</b> .                        |
| Fes una activitat amb el <b>JMatch</b> d'associació amb les imatges dels cinc personatges amb els seus noms                                                                                                    |
| Guarda l'activitat amb el nom <b>personatges</b> en la carpeta <b>guerra civil</b> .                                                                                                    |
| Exporta l'activitat, guardant-la a la carpeta guerra civil amb el nom personatges                                                                                                    |
| Comprova el seu correcte funcionament.                                                                                                    |
| Comprimeix amb el <b>winzip</b> el contingut de la carpeta <b>guerra civil</b> (fitxer JMT, fitxer HTM, imatges) i envia'l a la tutoria.                                                                                                    |

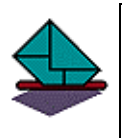

#### Activitat de lliurament obligat 8

Fes una activitat d'associació de 5 personatges o objectes clau d'un dels temes principals de la teva matèria amb els seus noms o altres característiques.

Comprimeix els arxius resultants i envia l'activitat a la tutoria.

## 2.6 Utilització del mòdul per elaborar exercicis de text amb forats per omplir (JCloze)

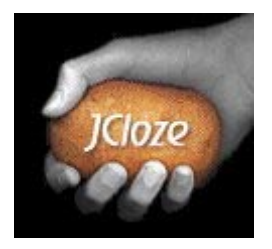

El **JCloze** és el mòdul del **ENTROTATOES** que permet fer exercicis de text amb forats per emplenar.

Abans de començar amb aquest mòdul has de fer una prova dels teus coneixements, obre amb el navegador d'internet el fitxer **examen.htm** de la carpeta **curs hotpotatoes** i prova de resoldre l'exercici.

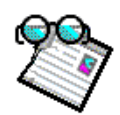

#### Activitat d'introducció 10 Elaboració d'un exercici de text amb forats per emplenar

Amb aquest mòdul pots fer, entre d'altres, el típic exercici d'omplir forats de text. Per exemple una cosa així:

Omple tots els forats, després pitjar "Comprovar" per comprovar les teves respostes. Empra el bot per aconseguir una lletra quan una paraula doni problemes. També pots pitjar al botó "?" per aco ajuda. Si demanes ajuda o pistes perdràs punts. Ves alerta!

<<

|               | El pronom             |
|---------------|-----------------------|
| ale forate al | nronom que felte e le |

Escriu als forats el pronom que falta a les frases següents

Índex

| Per ser ric com d    | iuen no            | sembla        |              |           |
|----------------------|--------------------|---------------|--------------|-----------|
| Va cridar els nins   | i va dor           | ar caramels   | I.           |           |
| Tot i que té tres a  | judants, no        | confia ge     | ens.         |           |
| Volen tenir fills, p | erò ara per ara n  | o 🔤 es        | peren        |           |
| Dels companys d      | e l'estiu, només   | vén           | en dos a l'e | scola     |
| Saps que             | agrada molt a l    | a mare? El o  | café.        |           |
| Van sortir tard pe   | r anar al concert  | i no van arri | bar          | a temps   |
| Com que és molt      | generosa, totho    | m se          | aprofita.    |           |
| Ell no vesteix bé j  | però la seva don   | a si que      | vesteix      | с.        |
| La diferència és (   | que tu vius molt t | ranquil i jo  | voldr        | ia viure. |

| Obre el <b>JCloze</b>                                                                                                    |                                                                                                    |
|----------------------------------------------------------------------------------------------------|----------------------------------------------------------------------------------------------------|
| Al quadre títol escr                                                                                                    | iu: <b>El pronom</b>                                                                                                    |
| Títol                                                                                                    | El pronom                                                                                                    |
| Al quadre de text e                                                                                                    | scriu tot el text de l'exercici                                                                                                    |
| Títol                                                                                                    | El pronom                                                                                                    |
| Li van explicar cor<br>Per ser ric com di<br>Va cridar els nins<br>Tot i que té tres aj<br>Volen tenir fills, pe<br>Dels companys de<br>Saps que li agrada<br>Van sortir tard per<br>Com que és molt<br>Ell no vesteix bé p<br>La diferència és qu | n es fan les pizzes i no ho va entendre.<br>uen, no ho sembla.<br>i els va donar caramels.<br>udants, no hi confia gens.<br>erò ara per ara no  n'esperen<br>e l'estiu, només en vénen dos a l'escola<br>a molt a la mare? El café.<br>anar al concert i no van arribar-hi a temps<br>generosa, tothom se n'aprofita.<br>uerò la seva dona si que hi vesteix.<br>ue tu vius molt tranquil i jo hi voldria viure. |
| A la carpeta curs ho<br>text per si vols <b>cop</b><br>Una vegada escrit                                                                                                    | otpotatoes trobaràs el fitxer <b>activitat de forats pronom.doc</b> amb el<br>i <b>ar</b> i <b>aferrar.</b><br>el text, has de marcar el primer pronom que vols amagar a l'alumne i                                                                                                    |
|                                                                                                    |                                                                                                    |
| clicar sobre                                                                                                    |                                                                                                    |
| Apareixerà la fines<br>resposta com a cor                                                                                                    | tra per si vols posar alguna pista o per si vols acceptar més d'una recta.                                                                                                    |
| Paraules alterna                                                                                                    | stives ocultes                                                                                                    |
|                                                                                                    |                                                                                                    |
|                                                                                                    | 1                                                                                                    |
| Paraula                                                                                                    | ho                                                                                                    |
| Pista                                                                                                    |                                                                                                    |
| R                                                                                                    | espostes alternatives correctes                                                                                                    |
| <b></b>                                                                                                    |                                                                                                    |
|                                                                                                    |                                                                                                    |
| 2                                                                                                    |                                                                                                    |
| 3                                                                                                    |                                                                                                    |
|                                                                                                    | 🖌 Accep <u>t</u> ar 🦿 Ajuda                                                                                                    |

| Clica sobre Acceptar                                                                                                    |                                                                                                    |  |  |
|----------------------------------------------------------------------------------------------------|----------------------------------------------------------------------------------------------------|--|--|
| El pronom quedarà així                                                                                                    |                                                                                                    |  |  |
| i no <u>ho</u> va entendre.                                                                                                    |                                                                                                    |  |  |
| has de repetir el p                                                                                                    | rocediment amb tots els altres pronoms.                                                                                                    |  |  |
| Ha de quedar així:                                                                                                    |                                                                                                    |  |  |
| Títol                                                                                                    | El pronom                                                                                                    |  |  |
| Per ser ric com di<br>Va cridar els nins<br>Tot i que té tres aj<br>Volen tenir fills, pe<br>Dels companys de<br>Saps que <u>l</u> agrada<br>Van sortir tard per<br>Com que és molt<br>Ell no vesteix bé p<br>La diferència és qu | Li van explicar com es fan les pizzes i no <u>ho</u> va entendre.<br>Per ser ric com diuen, no <u>ho</u> sembla.<br>Va cridar els nins i <u>els</u> va donar caramels.<br>Tot i que té tres ajudants, no <u>hi</u> confia gens.<br>Volen tenir fills, però ara per ara no <u>n</u> 'esperen<br>Dels companys de l'estiu, només <u>en</u> vénen dos a l'escola<br>Saps que <u>l'</u> agrada molt a la mare? El café.<br>Van sortir tard per anar al concert i no van arribar <u>-hi</u> a temps<br>Com que és molt generosa, tothom se <u>n</u> 'aprofita.<br>Ell no vesteix bé però la seva dona si que <u>hi</u> vesteix.<br>La diferència és que tu vius molt tranquil i jo <u>hi</u> voldria viure. |  |  |
| Fes una primera e<br>Guarda l'exportaci<br>Guarda el fitxer or                                                                                                    | exportació, clicant sobre<br>ió amb el nom <b>pronom.htm</b><br>iginari amb el nom <b>pronom.jcl</b>                                                                                                    |  |  |
| Activitat de cons<br>Canviar el subtíto                                                                                                    | olidació i reforç 5<br>ol que apareix per defecte                                                                                                    |  |  |
| El subtítol que ap<br>exemple, per <b>Esc</b><br>incidir, si ho trobes<br>Per fer això, tanca                                                                                                    | areix per defecte, <b>exercici d'omplir forats</b> el podem canviar, per<br><b>riu als forats el pronom que falta a les frases següents</b> també<br>s oportú, en el fet que han de posar l'apòstrof o el guionet si fa falta.<br>l l'explorador i torna al <b>JCloze</b><br>nh el nom <b>pronom icl</b>                                                                                                    |  |  |
| Per modificar el subtítol que apareixia a l'exportació has de fer                                                                                                    |                                                                                                    |  |  |
| Opcions > Configurar la sortida                                                                                                    |                                                                                                    |  |  |
| <b>JCloze: [Sense</b>  <br><u>F</u> itxer <u>E</u> dició <u>I</u> nseri                                                                                                    | títol]<br>r Opcions Ajuda                                                                                                    |  |  |
| (14 14 14 14 14 14 14 14 14 14 14 14 14 1                                                                                                    | 2 🐯 Configurar la sortida                                                                                                    |  |  |
| Modifica el text qu                                                                                                    | Modifica el text que apareix a la pestanya Títol/Instruccions i clica damunt acceptar                                                                                                    |  |  |
| Torna a exportar el resultat i comprova els canvis.                                                                                                    |                                                                                                    |  |  |

**Refor**;

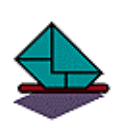

#### Activitat de lliurament obligat 9

Elabora una activitat d'omplir forats referida a algun contingut de la teva àrea. Lliura-la al tutor. Pots incloure imatges al text, com has pogut veure a **examen.htm** 

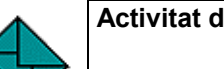

#### Activitat de lliurament obligat 10

#### Cerca a Internet d'activitats ja fetes amb el HotPotatoes

Obre l'explorador d'Internet i amb l'ajuda d'un cercador <u>http://www.google.com</u> cerca activitats fetes amb el hotpotatoes

Si feim la cerca en català (activitats hotpotatoes) obtenim com a resultat 7 llocs

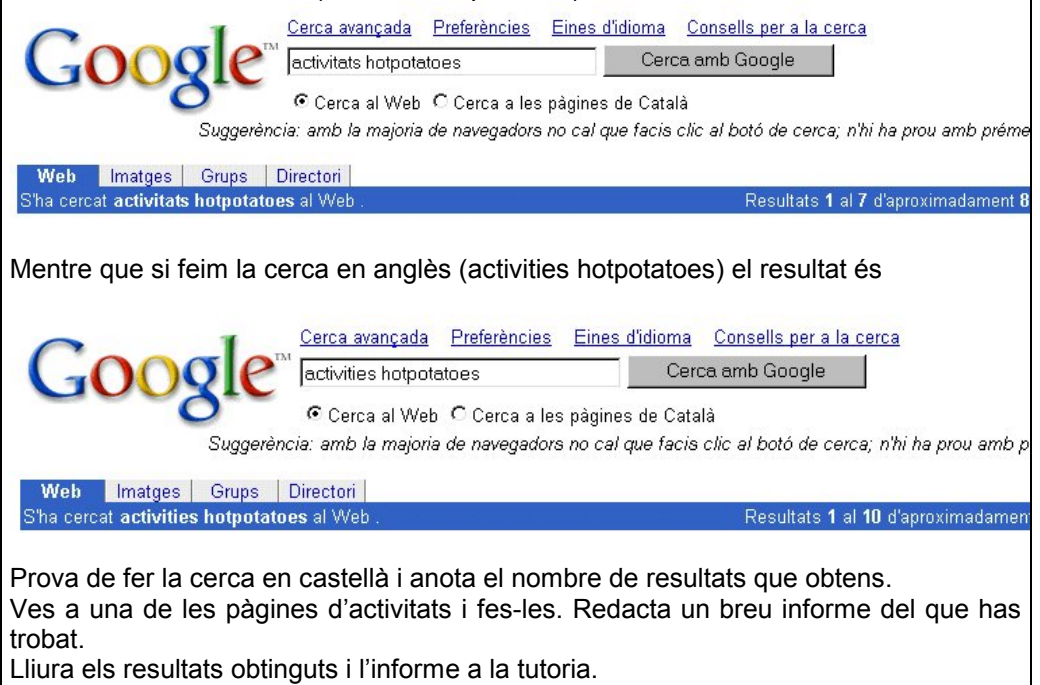